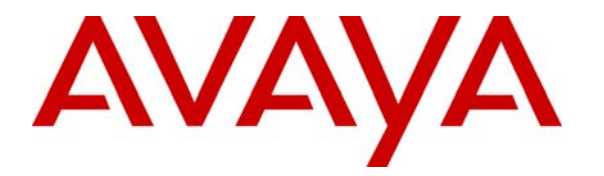

Avaya Solution & Interoperability Test Lab

# **Configuring Avaya Voice Portal with Avaya Communication Manager and Designing a Sample Speech Application using Avaya Dialog Designer – Issue 1.0**

### Abstract

These Application Notes describe how to configure the Avaya Voice Portal (VP) with Avaya Communication Manager. Avaya VP is a Web based and speech enabled interactive voice response system that can accept both traditional DTMF touch tone inputs and prerecorded audio files for output, and VoiceXML2.0 compliant speech applications to guide callers through call flows. In the configuration described in these Application Notes, the Avaya VP system is comprised of a Voice Portal Management System (VPMS) server, a Media Processing Platform (MPP) server and Avaya Dialog Designer. The reference network of the Voice Portal System described in these Application Notes consists of an Application server, IBM WebSphere Voice server, and Microsoft SQL server. These Application Notes also provides a guide for building a sample speech application using the Avaya Dialog Designer. This sample speech applications which includes an Application server, IBM Automated Speech Recognition and Text to Speech applications, and Microsoft SQL server.

## 1. Introduction

These Application Notes describe how to configure the Avaya Voice Portal with Avaya Communication Manager. Avaya VP is a Web based and speech enabled interactive voice response system that can accept both traditional user DTMF touch tone inputs and prerecorded audio files for output, and VoiceXML2.0 compliant speech applications to guide callers through call flows. The Avaya Voice Portal system is comprised of a Voice Portal Management System (VPMS) server, a Media Processing Platform (MPP) server and Avaya Dialog Designer (DD). The IBM Automated Speech Recognition (ASR) application and the IBM Text-to-Speech (TTS) application were installed on the IBM WebSphere Voice Server and used as the VoiceXML2.0 compliant speech applications for speech recognition and to convert ASCII text into synthesized speech. The Application server is a web based and J2EE compliant server. The Application server consists of an Apache Tomcat application and user created speech applications. The speech applications are deployed to the Application server and invoked by the MPP. In these Application Notes, the Application server is installed on a Windows based platform.

**Media Processing Platform** (MPP) – The MPP communicates with Avaya Communication Manager to provide voice response media service. The function of the MPP is described as follows:

- Uses H.323, SIP, and RTP protocols to communicate with Avaya Communication Manager. In these Application Notes, the MPP uses the H.323 protocol to register IP Softphones to the C-LAN located in the G650 Media Gateway. The IP Softphones are mapped to the sample speech application.
- Runs the Avaya VoiceXML browser to interpret VoiceXML2.0 compliant speech applications.
- Provides proxy interfaces to communicate with the TTS servers and ASR servers. The MPP uses Media Resource Control Protocol (MRCP) to control ASR and TTS servers. The MPP sends utterances to the IBM ASR application for speech recognition processing. To prompt text to a caller, the MPP sends the ASCII text to the IBM TTS application for converting text into synthesized speech.

**Voice Portal Management System** (VPMS) manages the MPPs and provides a web interface for administering Avaya Voice Portal (VP). The VPMS is the centralized management system for the Avaya VP.

The Dialog Designer (DD) is used to develop a speech application. The speech application is a set of servlets, grammars and artifacts needed to generate VoiceXML at run-time. The sample speech application consists of a set of nodes which includes prompt and grammar files, and data nodes. The sample speech application call flow prompts the caller to enter a four digit account number. Built-in DTMF grammar accepts touch tone inputs while voice grammar is used to accept voice inputs. The data node, configured to run database query operations, then sends the

account number to the Microsoft SQL database server to query the account balance. When the query is returned, the announce node plays to the caller the account number and account balance.

### 1.1. Avaya Voice Portal Call Flow

After the sample speech application is deployed to the Apache Tomcat server, use the VPMS web configuration to administer the sample application with a hunt group number. When the number is called, Avaya Communication Manager directs the call to the MPP to start the call. The call flow is described as follows:

- 1. A customer originates a call to find the account balance.
- 2. The call is received at the Avaya Communication Manager.
- 3. Avaya Communication Manager directs the call to the MPP via the H.323 VoIP connection.
- 4. The MPP maps the DNIS number to a speech application.
- 5. The MPP Voice Browser connects to the Application server where speech applications reside.
- 6. The MPP receives the VoiceXML page from the Application server and interacts with the caller.
- 7. The MPP sends the text prompt "Please enter your account number" to the TTS application which converts the text into synthesized speech and sends the synthesized speech to the MPP.
- 8. The MPP prompts the caller with the synthesized speech.
- 9. The caller responds verbally with a 4-digit account number.
- 10. The MPP sends the caller's verbal response to the ASR application.
- 11. The ASR application returns the account number to the MPP.
- 12. The MPP sends the account number to the Application server for database query.
- 13. The Application server connects to the SQL server and queries for the account balance.
- 14. The SQL server returns the account balance to the Application server.
- 15. The Application server returns the account balance to the MPP.
- 16. The MPP sends the account number and account balance to the TTS application.
- 17. The TTS application returns the synthesized speech to the MPP.
- 18. The MPP responds to the caller with the synthesized speech saying the account number and account balance.
- 19. Call ends.

### 1.2. Test Configuration

**Figure 1** illustrates the Retail Store Headquarters configuration used to verify these Application Notes. The Headquarters consists of a pair of Avaya S8710 Media Servers with one Avaya G650 Media Gateway. All IP telephones register to Avaya Communication Manager running on the Avaya S8710 Media Servers at the Headquarters.

**Note:** These Application Notes assume that the Retail Store Headquarters depicted in **Figure 1** is already in place, as well as Avaya Communication Manager, Avaya Media Gateway, routers,

| WH; Reviewed:  | Solution & Interoperability Test Lab Application Notes | 3 of 54         |
|----------------|--------------------------------------------------------|-----------------|
| SPOC 9/20/2006 | ©2006 Avaya Inc. All Rights Reserved.                  | VoicePortal.doc |

switches, Microsoft SQL server, Application server, and IBM WebSphere Voice server. Please consult the appropriate documentation listed in the References section of this document for more information on setting up these components. The focus of these Application Notes is to configure the Voice Portal system with Avaya Communication Manager.

| Name                 | IP Address |
|----------------------|------------|
| C-LAN                | 30.1.1.4   |
| MedPro               | 30.1.1.5   |
| VPMS                 | 30.1.1.12  |
| MPP                  | 30.1.1.11  |
| Dialog Designer      | 30.1.1.16  |
| Application server   | 30.1.1.15  |
| IBM TTS/ASR          | 30.1.1.14  |
| Microsoft SQL server | 30.1.1.17  |

| Table 1 | - ] | P | Address | Assignment |
|---------|-----|---|---------|------------|
|---------|-----|---|---------|------------|

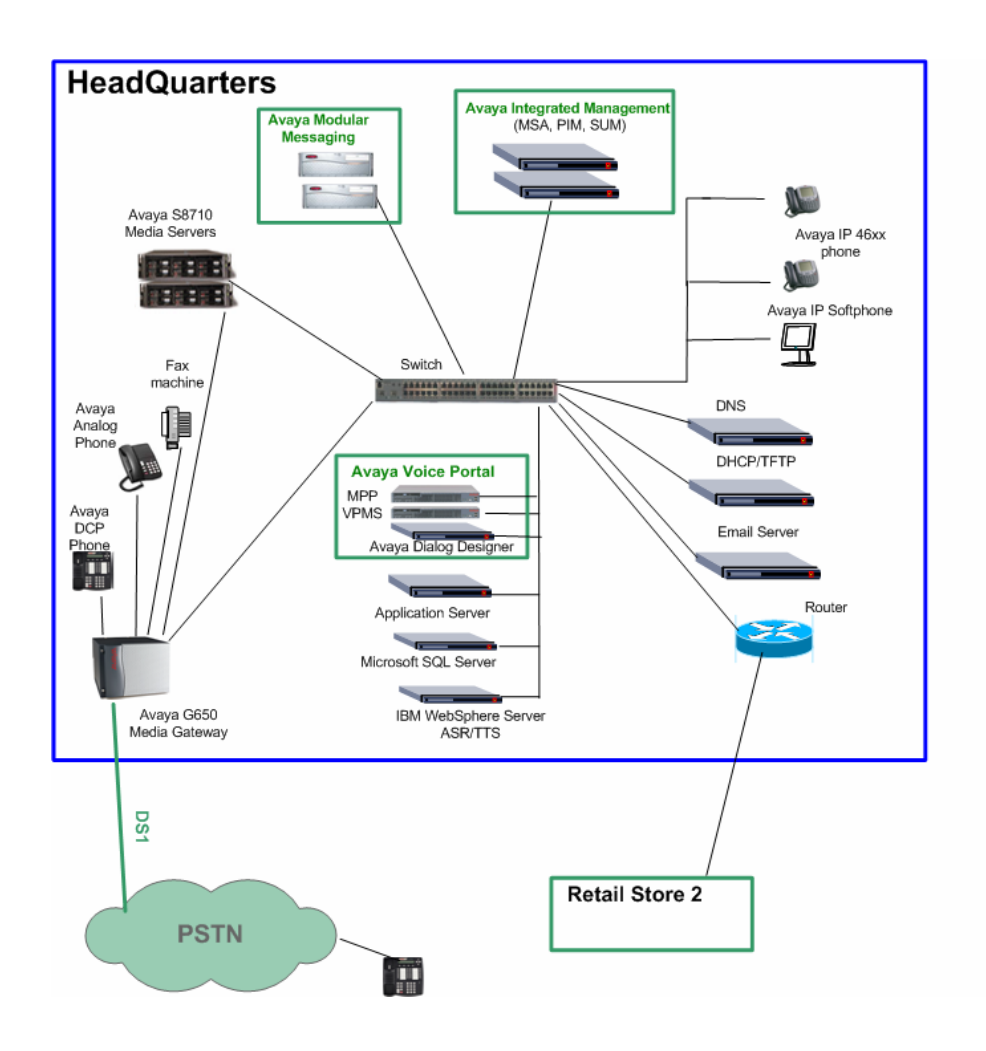

Retail Store Headquarters Configuration

Figure 1: Network Configuration Diagram

# 2. Equipment and Software Validated

The following equipment and software were used for the sample configuration provided:

| Equipment                                          | Software                 |  |  |
|----------------------------------------------------|--------------------------|--|--|
| Avaya Communication Manager                        |                          |  |  |
| Avaya S8710 Media Server                           | 3.1.2 (R013x.01.2.632.1) |  |  |
| Avaya G650 Media gateway                           |                          |  |  |
| IPSI (TN2312BP)                                    | HW 10 FW 031             |  |  |
| C-LAN (TN799DP)                                    | HW 017 FW 017            |  |  |
| MEDPRO (TN2302AP)                                  | HW 20 FW 112             |  |  |
| Avaya Voice Portal                                 |                          |  |  |
| <ul> <li>Voice Portal Management System</li> </ul> | 3.0.1.0.2303             |  |  |
| <ul> <li>Media Processing Platform</li> </ul>      | 3.0.1.0-2308             |  |  |
| <ul> <li>Dialog Designer</li> </ul>                | 3.0.20                   |  |  |
| Application Server                                 |                          |  |  |
| <ul> <li>Apache Tomcat</li> </ul>                  | 5.0.28                   |  |  |
| J2sdk                                              | 1_4_1_02                 |  |  |
| <ul> <li>Microsoft Windows 2003 Server</li> </ul>  | SP 1                     |  |  |
| IBM WebSphere Voice Server                         | WAS 5.1                  |  |  |
| <ul> <li>ASR</li> </ul>                            | WVS 5.1.3                |  |  |
| <ul> <li>TTS</li> </ul>                            | WVS 5.1.3                |  |  |
| <ul> <li>Microsoft Windows 2003 Server</li> </ul>  | SP 1                     |  |  |
| Microsoft SQL Server                               | SQL 2000 SP 4            |  |  |

#### Table 2 - Equipment and Version Validated

# 3. Configure Avaya Communication Manager

This section details the administration on Avaya Communication Manager that must be performed for the Avaya Voice Portal. The following commands are issued at the Avaya System Access Terminal (SAT) on the S8710 Media Server at the Headquarters location.

| Step | Description                                                                                       |  |  |  |  |  |
|------|---------------------------------------------------------------------------------------------------|--|--|--|--|--|
| 1.   | Issue the <b>display system-parameters customer-options</b> command and verify that there are     |  |  |  |  |  |
|      | sufficient <b>IP API A</b> licenses. If not contact an authorized Avava account representative to |  |  |  |  |  |
|      | obtain those ligenses                                                                             |  |  |  |  |  |
|      | obtain mese neelises.                                                                             |  |  |  |  |  |
|      |                                                                                                   |  |  |  |  |  |
|      | display system-parameters customer-options Page 10 of 11                                          |  |  |  |  |  |
|      | MAXIMUM IP REGISTRATIONS BY PRODUCT ID                                                            |  |  |  |  |  |
|      | Product ID Rel. Limit Used                                                                        |  |  |  |  |  |
|      | IP_API_A : 2400 0                                                                                 |  |  |  |  |  |
|      | IP_API_B : 2400 0                                                                                 |  |  |  |  |  |
|      | IP_API_C : 2400 0                                                                                 |  |  |  |  |  |
|      | IP_Agent : 2400 0                                                                                 |  |  |  |  |  |
|      | IP_IR_A 2400 0<br>ID_Phone 12000 9                                                                |  |  |  |  |  |
|      | TP_FROMAX : 12000 0                                                                               |  |  |  |  |  |
|      | IP Soft : 2400 0                                                                                  |  |  |  |  |  |
|      | IP_eCons : 20 0                                                                                   |  |  |  |  |  |
|      | : 0 0                                                                                             |  |  |  |  |  |
|      |                                                                                                   |  |  |  |  |  |
|      |                                                                                                   |  |  |  |  |  |
| 2    | Icoue the change system never feetures command. On Dage 6 of the system                           |  |  |  |  |  |
| 4.   | issue the change system-parameters reactives command. On Fage 0 of the system-                    |  |  |  |  |  |
|      | parameters features form, set 7434ND to "y".                                                      |  |  |  |  |  |
|      |                                                                                                   |  |  |  |  |  |
|      | change system-parameters features Page 6 of 17                                                    |  |  |  |  |  |
|      | FEATURE-RELATED SYSTEM PARAMETERS                                                                 |  |  |  |  |  |
|      | Public Network Trunks on Conference Call: 5 Auto Start? n                                         |  |  |  |  |  |
|      | Conference Parties with Public Network Trunks: 6 Auto Hold? n                                     |  |  |  |  |  |
|      | Conference Parties without Public Network Trunks: 6 Attendant Tone? y                             |  |  |  |  |  |
|      | Night Service Disconnect Timer (seconds): 180 Bridging Tone? n                                    |  |  |  |  |  |
|      | Improvered DID Call Timer (seconds): Intrusion Tone? n                                            |  |  |  |  |  |
|      | Line Intercept Care Timer (seconds): 30 Mode Code Interface? n                                    |  |  |  |  |  |
|      | Long Hold Recall Timer (seconds): 0                                                               |  |  |  |  |  |
|      | Reset Shift Timer (seconds): 0                                                                    |  |  |  |  |  |
|      | Station Call Transfer Recall Timer (seconds): 0                                                   |  |  |  |  |  |
|      | DID Busy Treatment: tone                                                                          |  |  |  |  |  |
|      | Allow AND AND A GOOGG from DTD /DIOD2 w                                                           |  |  |  |  |  |
|      | Allow AAR/ARS ACCESS From DID/DID/ Y                                                              |  |  |  |  |  |
|      | Use Trunk COR for Outgoing Trunk Disconnect? n                                                    |  |  |  |  |  |
|      | 7405ND Numeric Terminal Display? n 7434ND? y                                                      |  |  |  |  |  |
|      | DISTINCTIVE AUDIBLE ALERTING                                                                      |  |  |  |  |  |
|      | Internal: 1 External: 2 Priority: 3                                                               |  |  |  |  |  |
|      | Attendant Originated Calls: external                                                              |  |  |  |  |  |
|      |                                                                                                   |  |  |  |  |  |
|      |                                                                                                   |  |  |  |  |  |

| Step | Description                                                                                                    |                          |  |  |  |  |  |
|------|----------------------------------------------------------------------------------------------------|--------------------------|--|--|--|--|--|
| 3.   | Issue the <b>change ip-codec-set 1</b> command. Enter the following values:                                                                                                    |                          |  |  |  |  |  |
|      | <ul> <li>Audio codec: Enter "G.711MU". The value administered here will be used in Voice Portal configuration Section 4 Step 5.</li> <li>Silence Suppression: Retain the default value "n".</li> <li>Frames Per Pkt: Enter "3".</li> <li>Packet Size (ms): Enter "30".</li> </ul> |                          |  |  |  |  |  |
|      | <ul> <li>Media Encryption: Voice Portal supports Media Enc<br/>based on the system requirement, for example "aea"</li> </ul>                                                                                                    | ryption. Enter the value |  |  |  |  |  |
|      | change ip-codec-set 1                                                                                                    | Page 1 of 2              |  |  |  |  |  |
|      | IP Codec Set                                                                                                    |                          |  |  |  |  |  |
|      | Codec Set: 1                                                                                                    |                          |  |  |  |  |  |
|      | Audio       Silence       Frames       Packet         Codec       Suppression       Per Pkt       Size(ms)         1:       G.711MU       n       3       30         2:       3:       4:       5:       5:                                                                       |                          |  |  |  |  |  |
|      | Media Encryption<br>1: aea<br>2:<br>3:                                                                                                    |                          |  |  |  |  |  |

| Step | Description                                                                                               |  |  |  |  |  |
|------|----------------------------------------------------------------------------------------------------|--|--|--|--|--|
| 4.   | Issue the <b>change ip-network-region <n></n></b> command, where <b><n></n></b> is a valid network region |  |  |  |  |  |
|      | number. On Page 1, set the Intra-region IP-IP Direct Audio, and Inter-region IP-IP                        |  |  |  |  |  |
|      | <b>Direct Audio</b> fields are set to " <b>ves</b> ".                                                     |  |  |  |  |  |
|      |                                                                                                    |  |  |  |  |  |
|      | <b>Change ip-network-region 1</b> Page 1 of 19                                                            |  |  |  |  |  |
|      | IP NETWORK REGION                                                                                         |  |  |  |  |  |
|      | Region: 1                                                                                                 |  |  |  |  |  |
|      | Location: 1 Authoritative Domain:                                                                         |  |  |  |  |  |
|      | Name: Retail-HQ                                                                                           |  |  |  |  |  |
|      | MEDIA PARAMETERS Intra-region IP-IP Direct Audio: yes                                                     |  |  |  |  |  |
|      | Codec Set: 1 Inter-region IP-IP Direct Audio: yes                                                         |  |  |  |  |  |
|      | UDP Port Min: 5000 IP Audio Hairpinning? n                                                                |  |  |  |  |  |
|      | UDP Port Max: 5999                                                                                        |  |  |  |  |  |
|      | DIFFSERV/TOS PARAMETERS RICP Reporting enabled? y                                                         |  |  |  |  |  |
|      | Laidio DHB Value: 46 IIce Default Server PARAMELERS                                                       |  |  |  |  |  |
|      | Video PHB Value: 26                                                                                       |  |  |  |  |  |
|      | 802.1P/O PARAMETERS                                                                                       |  |  |  |  |  |
|      | Call Control 802.1p Priority: 6                                                                           |  |  |  |  |  |
|      | Audio 802.1p Priority: 6                                                                                  |  |  |  |  |  |
|      | Video 802.1p Priority: 5 AUDIO RESOURCE RESERVATION PARAMETERS                                            |  |  |  |  |  |
|      | H.323 IP ENDPOINTS RSVP Enabled? n                                                                        |  |  |  |  |  |
|      | H.323 Link Bounce Recovery? y                                                                             |  |  |  |  |  |
|      | Idle Traffic Interval (sec): 20                                                                           |  |  |  |  |  |
|      | Keep-Alive Interval (Sec): 5                                                                              |  |  |  |  |  |
|      | Keep-Alive Count. 5                                                                                       |  |  |  |  |  |
|      |                                                                                                    |  |  |  |  |  |
|      |                                                                                                    |  |  |  |  |  |
|      |                                                                                                    |  |  |  |  |  |

| Step | Description                                                                                                    |                                                                        |  |  |  |  |
|------|----------------------------------------------------------------------------------------------------|------------------------------------------------------------------------|--|--|--|--|
| 5.   | Issue the <b>add station</b> $<$ <b>n</b> $>$ command, where $<$ <b>n</b> $>$ is a valid unused station number, for                                                                                                    |                                                                        |  |  |  |  |
|      | example 2220011. The station numbers correspond to the stations assigned to the VP ports                                                                                                    |                                                                        |  |  |  |  |
|      | and will be used later in Section 4 Step 4. On Page 1, enter the following values:                                                                                                    |                                                                        |  |  |  |  |
|      | <ul> <li>Type: Enter station type "7434N</li> <li>Port: Enter "IP".</li> <li>Name: Enter a descriptive name.</li> <li>Security Code: Enter a valid stat</li> <li>Display Module: Enter "y".</li> <li>Display Language: Enter "englis</li> <li>IP Softphone: Enter "y".</li> </ul> | D".<br>ion security code.<br>sh".                                      |  |  |  |  |
|      | add station 2220011                                                                                                    | Page 1 of 5<br>STATION                                                 |  |  |  |  |
|      | Extension: 2220011                                                                                                    | Lock Messages? n BCC: 0                                                |  |  |  |  |
|      | Type: 7434ND                                                                                                    | Security Code: * TN: 1                                                 |  |  |  |  |
|      | Name: Voice Portal 1                                                                                                    | Coverage Path 1: Cox: 1<br>Coverage Path 2: CoS: 1<br>Hunt-to Station: |  |  |  |  |
|      | STATION OPTIONS                                                                                                    |                                                                        |  |  |  |  |
|      | Loss Group: 2<br>Data Module? n<br>Display Module? y                                                                                                    | Personalized Ringing Pattern: 1<br>Message Lamp Ext: 2220011           |  |  |  |  |
|      | Display Language: english                                                                                                    | Coverage Module? n                                                     |  |  |  |  |
|      |                                                                                                    | Media Complex Ext:                                                     |  |  |  |  |
|      |                                                                                                    | IP SoftPhone? y                                                        |  |  |  |  |
|      |                                                                                                    | IP Video Softphone? n                                                  |  |  |  |  |
|      |                                                                                                    |                                                                        |  |  |  |  |

| On | 1                                                                                                    |                             |                                                        |                                                                                                    |                             |
|----|----------------------------------------------------------------------------------------------------|-----------------------------|--------------------------------------------------------|----------------------------------------------------------------------------------------------------|-----------------------------|
|    | Page 2, set the Multimed                                                                                                    | <b>ia Mode</b> f            | ield to " <b>enhanc</b>                                | ed".                                                                                                    |                             |
|    |                                                                                                    |                             |                                                        |                                                                                                    |                             |
|    | add station 2220011                                                                                                    |                             |                                                        | P                                                                                                    | age 2 of                    |
|    | FEATURE ODTIONS                                                                                                    |                             | STATION                                                |                                                                                                    |                             |
|    | LWC Reception                                                                                                    | : spe                       | Auto Se                                                | lect Any Idle Ap                                                                                           | pearance? n                 |
|    | LWC Activation                                                                                                    | ? Y                         |                                                        | Coverage Msg R                                                                                             | etrieval? y                 |
|    | LWC Log External Calls                                                                                                    | ? n                         |                                                        | Aut                                                                                                    | o Answer: non               |
|    | CDR Privacy                                                                                                    | ? n<br>?                    | та                                                     | Data Res                                                                                                   | triction? n                 |
|    | Per Button Ring Control                                                                                                    | : y<br>? n                  | Bride                                                  | ged Idle Line Pr                                                                                           | eference? n                 |
|    | Bridged Call Alerting                                                                                                    | ? n                         | I                                                      | Restrict Last Ap                                                                                           | pearance? y                 |
|    | Active Station Ringing                                                                                                    | : single                    | Conf/Tra                                               | ns on Primary Ap                                                                                           | pearance? n                 |
|    | H.320 Conversion<br>Service Link Mode                                                                                                    | ? n<br>: as-needee          | Per Station Cl                                         | PN - Send Callin                                                                                           | g Number?                   |
|    | Multimedia Mode                                                                                                    | : enhanced                  | Di                                                     | aplass alignt Dod                                                                                          | image in a                  |
|    | AUDIX Name                                                                                                    | :                           | Sele                                                   | ect Last Used Ap                                                                                           | pearance? n                 |
|    |                                                                                                    |                             | Co                                                     | overage After Fo                                                                                           | rwarding? s                 |
|    | Remote Softphone Emerge<br>Emergency Location Ext:                                                                                                    | ncy Calls:<br>2220011       | as-on-local Dire<br>Always Use? n                      | ect IP-IP Audio<br>IP Audio Hai                                                                            | Connections?<br>rpinning? y |
|    | add station 2220011                                                                                                    |                             | STATION                                                | Page                                                                                                    | 3 of 5                      |
|    |                                                                                                    |                             |                                                        |                                                                                                    |                             |
|    | SITE DATA                                                                                                    |                             | DIATION                                                |                                                                                                    |                             |
|    | SITE DATA<br>Room:                                                                                                    |                             | DIATION                                                | Headset? n                                                                                                 | L                           |
|    | SITE DATA<br>Room:<br>Jack:<br>Cable:                                                                                                    |                             | DIATION                                                | Headset? n<br>Speaker? n<br>Mounting: d                                                                    |                             |
|    | SITE DATA<br>Room:<br>Jack:<br>Cable:<br>Floor:                                                                                                    |                             | SIAIDA                                                 | Headset? n<br>Speaker? n<br>Mounting: d<br>Cord Length: 0                                                  | L<br>L<br>L                 |
|    | SITE DATA<br>Room:<br>Jack:<br>Cable:<br>Floor:<br>Building:                                                                                                    |                             | STATION                                                | Headset? n<br>Speaker? n<br>Mounting: d<br>Cord Length: 0<br>Set Color:                                    |                             |
|    | SITE DATA<br>Room:<br>Jack:<br>Cable:<br>Floor:<br>Building:<br>ABBREVIATED DIALING                                                                                                    | Lis                         | -2:                                                    | Headset? n<br>Speaker? n<br>Mounting: d<br>Cord Length: 0<br>Set Color:                                    |                             |
|    | SITE DATA<br>Room:<br>Jack:<br>Cable:<br>Floor:<br>Building:<br>ABBREVIATED DIALING<br>List1:                                                                                                    | Lis                         | -2:                                                    | Headset? n<br>Speaker? n<br>Mounting: d<br>Cord Length: 0<br>Set Color:<br>List3:                          |                             |
|    | SITE DATA<br>Room:<br>Jack:<br>Cable:<br>Floor:<br>Building:<br>ABBREVIATED DIALING<br>List1:<br>BUTTON ASSIGNMENTS                                                                                                    | Lis                         | -2:                                                    | Headset? n<br>Speaker? n<br>Mounting: d<br>Cord Length: 0<br>Set Color:<br>List3:                          |                             |
|    | SITE DATA<br>Room:<br>Jack:<br>Cable:<br>Floor:<br>Building:<br>ABBREVIATED DIALING<br>List1:<br>BUTTON ASSIGNMENTS<br>1: call-appr<br>2: call-appr                                                                                                    | Lis <sup>.</sup>            | 6:<br>7:                                               | Headset? n<br>Speaker? n<br>Mounting: d<br>Cord Length: 0<br>Set Color:<br>List3:                          |                             |
|    | SITE DATA<br>Room:<br>Jack:<br>Cable:<br>Floor:<br>Building:<br>ABBREVIATED DIALING<br>List1:<br>BUTTON ASSIGNMENTS<br>1: call-appr<br>2: call-appr<br>3:                                                                                                    | Lis                         | 6:<br>7:<br>8:                                         | Headset? n<br>Speaker? n<br>Mounting: d<br>Cord Length: 0<br>Set Color:<br>List3:                          |                             |
|    | SITE DATA<br>Room:<br>Jack:<br>Cable:<br>Floor:<br>Building:<br>ABBREVIATED DIALING<br>List1:<br>BUTTON ASSIGNMENTS<br>1: call-appr<br>2: call-appr<br>3:<br>4:                                                                                                    | Lis                         | 6:<br>7:<br>8:<br>9:                                   | Headset? n<br>Speaker? n<br>Mounting: d<br>Cord Length: 0<br>Set Color:<br>List3:                          |                             |
| On | SITE DATA<br>Room:<br>Jack:<br>Cable:<br>Floor:<br>Building:<br>ABBREVIATED DIALING<br>List1:<br>BUTTON ASSIGNMENTS<br>1: call-appr<br>2: call-appr<br>3:<br>4:                                                                                                    | Lis <sup>.</sup><br>DISPLAY | 6:<br>7:<br>8:<br>9:<br>BUTTON ASSIG                   | Headset? n<br>Speaker? n<br>Mounting: d<br>Cord Length: 0<br>Set Color:<br>List3:                          | to " <b>normal</b> "        |
| On | SITE DATA<br>Room:<br>Jack:<br>Cable:<br>Floor:<br>Building:<br>ABBREVIATED DIALING<br>List1:<br>BUTTON ASSIGNMENTS<br>1: call-appr<br>2: call-appr<br>3:<br>4:<br>Page 5, set item 1 of the I<br>add station 2220011                                                      | Lis<br>DISPLAY              | 6:<br>7:<br>8:<br>9:<br>BUTTON ASSIG                   | Headset? n<br>Speaker? n<br>Mounting: d<br>Cord Length: 0<br>Set Color:<br>List3:<br><b>CNMENTS field</b>  | to " <b>normal</b> "        |
| On | SITE DATA<br>Room:<br>Jack:<br>Cable:<br>Floor:<br>Building:<br>ABBREVIATED DIALING<br>List1:<br>BUTTON ASSIGNMENTS<br>1: call-appr<br>2: call-appr<br>3:<br>4:<br>Page 5, set item 1 of the I<br>add station 2220011                                                      | Lis <sup>.</sup><br>DISPLAY | 5141104<br>52:<br>6:<br>7:<br>8:<br>9:<br>BUTTON ASSIG | Headset? n<br>Speaker? n<br>Mounting: d<br>Cord Length: 0<br>Set Color:<br>List3:<br>GNMENTS field         | to " <b>normal</b> "        |
| On | SITE DATA<br>Room:<br>Jack:<br>Cable:<br>Floor:<br>Building:<br>ABBREVIATED DIALING<br>List1:<br>BUTTON ASSIGNMENTS<br>1: call-appr<br>2: call-appr<br>3:<br>4:<br>Page 5, set item 1 of the I<br>add station 2220011<br>DISPLAY BUTTON ASSIGNMEN                          | Lis <sup>.</sup><br>DISPLAY | 6:<br>7:<br>8:<br>9:<br>BUTTON ASSIG                   | Headset? n<br>Speaker? n<br>Mounting: d<br>Cord Length: 0<br>Set Color:<br>List3:<br>GNMENTS field         | to " <b>normal</b> "        |
| On | SITE DATA<br>Room:<br>Jack:<br>Cable:<br>Floor:<br>Building:<br>ABBREVIATED DIALING<br>List1:<br>BUTTON ASSIGNMENTS<br>1: call-appr<br>2: call-appr<br>3:<br>4:<br>Page 5, set item 1 of the I<br>add station 2220011<br>DISPLAY BUTTON ASSIGNMEN<br>1: normal             | Lis<br>DISPLAY D            | 6:<br>7:<br>8:<br>9:<br>BUTTON ASSIG                   | Headset? n<br>Speaker? n<br>Mounting: d<br>Cord Length: 0<br>Set Color:<br>List3:<br>GNMENTS field         | to " <b>normal</b> "        |
| On | SITE DATA<br>Room:<br>Jack:<br>Cable:<br>Floor:<br>Building:<br>ABBREVIATED DIALING<br>List1:<br>BUTTON ASSIGNMENTS<br>1: call-appr<br>2: call-appr<br>3:<br>4:<br>Page 5, set item 1 of the I<br>add station 2220011<br>DISPLAY BUTTON ASSIGNMEN<br>1: normal<br>2:<br>-  | Lis<br>DISPLAY              | 6:<br>7:<br>8:<br>9:<br>BUTTON ASSIC                   | Headset? n<br>Speaker? n<br>Mounting: d<br>Cord Length: 0<br>Set Color:<br>List3:<br>GNMENTS field         | to " <b>normal</b> "        |
| On | SITE DATA<br>Room:<br>Jack:<br>Cable:<br>Floor:<br>Building:<br>ABBREVIATED DIALING<br>List1:<br>BUTTON ASSIGNMENTS<br>1: call-appr<br>2: call-appr<br>3:<br>4:<br>Page 5, set item 1 of the I<br>add station 2220011<br>DISPLAY BUTTON ASSIGNMEN<br>1: normal<br>2:<br>3: | Lis<br>DISPLAY              | 6:<br>7:<br>8:<br>9:<br>BUTTON ASSIG                   | Headset? n<br>Speaker? n<br>Mounting: d<br>Cord Length: 0<br>Set Color:<br>List3:<br>GNMENTS field         | to " <b>normal</b> "        |
| On | SITE DATA<br>Room:<br>Jack:<br>Cable:<br>Floor:<br>Building:<br>ABBREVIATED DIALING<br>List1:<br>BUTTON ASSIGNMENTS<br>1: call-appr<br>2: call-appr<br>3:<br>4:<br>Page 5, set item 1 of the I<br>add station 2220011<br>DISPLAY BUTTON ASSIGNMEN<br>1: normal<br>2:<br>3: | Lis<br>DISPLAY I            | 22:<br>6:<br>7:<br>8:<br>9:<br>BUTTON ASSIG            | Headset? n<br>Speaker? n<br>Mounting: d<br>Cord Length: 0<br>Set Color:<br>List3:<br>SNMENTS field<br>Page | to " <b>normal</b> "        |

| P | Description                                                                                                    |  |  |  |  |  |
|---|----------------------------------------------------------------------------------------------------|--|--|--|--|--|
|   | Repeat Step 5 as necessary to add additional stations <b>2220012</b> - <b>2220016</b> .                                                                                                    |  |  |  |  |  |
|   |                                                                                                    |  |  |  |  |  |
|   | Jacua the add hunt group and a command where and is an unward hunt group numb                                                                                                    |  |  |  |  |  |
|   | Issue the add hunt-group $\langle n \rangle$ command, where $\langle n \rangle$ is an unused hunt group number.                                                                                                    |  |  |  |  |  |
|   | Page 1, enter the following values and leave the rest with the default values.                                                                                                    |  |  |  |  |  |
|   |                                                                                                    |  |  |  |  |  |
|   | • Group Name: Enter a descriptive name.                                                                                                    |  |  |  |  |  |
|   | • Group Extension: Enter a valid group extension, for example 2220511.                                                                                                    |  |  |  |  |  |
|   | • ISDN/SIP Caller Display: Enter "grn-name"                                                                                                    |  |  |  |  |  |
|   | • ISBN (Shi Culler Display: Eliter gip hume :                                                                                                    |  |  |  |  |  |
|   |                                                                                                    |  |  |  |  |  |
|   | Add hunt-group 11 Page 1 of 60                                                                                                    |  |  |  |  |  |
|   | HUNT GROUP                                                                                                    |  |  |  |  |  |
|   |                                                                                                    |  |  |  |  |  |
|   | Group Number: 11 ACD? n                                                                                                    |  |  |  |  |  |
|   | Group Name: Account Balance Queue? n                                                                                                    |  |  |  |  |  |
|   | Group Type: ucd-mia Coverage Dath:                                                                                                    |  |  |  |  |  |
|   | TN: 1 Night Service Destination:                                                                                                    |  |  |  |  |  |
|   | COR: 1 MM Early Answer? n                                                                                                    |  |  |  |  |  |
|   | Security Code: Local Agent Preference? n                                                                                                    |  |  |  |  |  |
|   | ISDN/SIP Caller Display: grp-name                                                                                                    |  |  |  |  |  |
|   |                                                                                                    |  |  |  |  |  |
|   | On Page 3, enter the Voice Portal station numbers in the <b>Ext</b> fields of the <b>GROUP</b><br><b>MEMBER ASSIGNMENTS</b> . The station numbers were administered in Step 5 - 6.                                                                                                    |  |  |  |  |  |
|   | On Page 3, enter the Voice Portal station numbers in the <b>Ext</b> fields of the <b>GROUP</b><br><b>MEMBER ASSIGNMENTS</b> . The station numbers were administered in Step 5 - 6.                                                                                                    |  |  |  |  |  |
|   | On Page 3, enter the Voice Portal station numbers in the <b>Ext</b> fields of the <b>GROUP</b><br><b>MEMBER ASSIGNMENTS</b> . The station numbers were administered in Step 5 - 6.                                                                                                    |  |  |  |  |  |
|   | On Page 3, enter the Voice Portal station numbers in the <b>Ext</b> fields of the <b>GROUP</b><br><b>MEMBER ASSIGNMENTS</b> . The station numbers were administered in Step 5 - 6.                                                                                                    |  |  |  |  |  |
|   | On Page 3, enter the Voice Portal station numbers in the <b>Ext</b> fields of the <b>GROUP</b><br><b>MEMBER ASSIGNMENTS</b> . The station numbers were administered in Step 5 - 6.<br>add hunt-group 11 Page 3 of 60<br>HUNT GROUP<br>Group Number: 11 Group Extension: 2220511 Group Type: ucd-mia<br>Member Range Allowed: 1 - 1500 Administered Members (min/max): 1 /6<br>Total Administered Members: 6                                                                                                    |  |  |  |  |  |
|   | On Page 3, enter the Voice Portal station numbers in the Ext fields of the GROUP<br>MEMBER ASSIGNMENTS. The station numbers were administered in Step 5 - 6.<br>add hunt-group 11 Page 3 of 60<br>HUNT GROUP<br>Group Number: 11 Group Extension: 2220511 Group Type: ucd-mia<br>Member Range Allowed: 1 - 1500 Administered Members (min/max): 1 /6<br>GROUP MEMBER ASSIGNMENTS                                                                                                    |  |  |  |  |  |
|   | On Page 3, enter the Voice Portal station numbers in the Ext fields of the GROUP<br>MEMBER ASSIGNMENTS. The station numbers were administered in Step 5 - 6.<br>add hunt-group 11 Page 3 of 60<br>HUNT GROUP<br>Group Number: 11 Group Extension: 2220511 Group Type: ucd-mia<br>Member Range Allowed: 1 - 1500 Administered Members (min/max): 1 /6<br>Total Administered Members: 6<br>GROUP MEMBER ASSIGNMENTS<br>Ext Name (24 characters) Ext Name (24 characters)                                                                                                    |  |  |  |  |  |
|   | On Page 3, enter the Voice Portal station numbers in the Ext fields of the GROUP<br>MEMBER ASSIGNMENTS. The station numbers were administered in Step 5 - 6.<br>add hunt-group 11 Page 3 of 60<br>HUNT GROUP<br>Group Number: 11 Group Extension: 2220511 Group Type: ucd-mia<br>Member Range Allowed: 1 - 1500 Administered Members (min/max): 1 /6<br>Total Administered Members: 6<br>GROUP MEMBER ASSIGNMENTS<br>Ext Name (24 characters) Ext Name (24 characters)<br>1: 2220011 VP ST 1 14:                                                                                                    |  |  |  |  |  |
|   | On Page 3, enter the Voice Portal station numbers in the Ext fields of the GROUP<br>MEMBER ASSIGNMENTS. The station numbers were administered in Step 5 - 6.<br>add hunt-group 11 Page 3 of 60<br>HUNT GROUP<br>Group Number: 11 Group Extension: 2220511 Group Type: ucd-mia<br>Member Range Allowed: 1 - 1500 Administered Members (min/max): 1 /6<br>GROUP MEMBER ASSIGNMENTS<br>Ext Name (24 characters) Ext Name (24 characters)<br>1: 2220011 VP ST 1 14:<br>2: 2220012 VP ST 2 15:                                                                                                    |  |  |  |  |  |
|   | On Page 3, enter the Voice Portal station numbers in the Ext fields of the GROUP<br>MEMBER ASSIGNMENTS. The station numbers were administered in Step 5 - 6.<br>add hunt-group 11 Page 3 of 60<br>HUNT GROUP<br>Group Number: 11 Group Extension: 2220511 Group Type: ucd-mia<br>Member Range Allowed: 1 - 1500 Administered Members (min/max): 1 /6<br>GROUP MEMBER ASSIGNMENTS<br>Ext Name (24 characters) Ext Name (24 characters)<br>1: 2220011 VP ST 1 14:<br>2: 2220012 VP ST 2 15:<br>3: 2220013 VP ST 3 16:                                                                                                    |  |  |  |  |  |
|   | On Page 3, enter the Voice Portal station numbers in the Ext fields of the GROUP<br>MEMBER ASSIGNMENTS. The station numbers were administered in Step 5 - 6.<br>add hunt-group 11 Page 3 of 60<br>HUNT GROUP<br>Group Number: 11 Group Extension: 2220511 Group Type: ucd-mia<br>Member Range Allowed: 1 - 1500 Administered Members (min/max): 1 /6<br>Total Administered Members: 6<br>GROUP MEMBER ASSIGNMENTS<br>Ext Name (24 characters) Ext Name (24 characters)<br>1: 2220011 VP ST 1 14:<br>2: 2220012 VP ST 2 15:<br>3: 2220013 VP ST 3 16:<br>4: 2220015 VP ST 5 19:                                                                                                    |  |  |  |  |  |
|   | On Page 3, enter the Voice Portal station numbers in the Ext fields of the GROUP<br>MEMBER ASSIGNMENTS. The station numbers were administered in Step 5 - 6.<br>add hunt-group 11 Page 3 of 60<br>HUNT GROUP<br>Group Number: 11 Group Extension: 2220511 Group Type: ucd-mia<br>Member Range Allowed: 1 - 1500 Administered Members (min/max): 1 /6<br>Total Administered Members: 6<br>GROUP MEMBER ASSIGNMENTS<br>Ext Name (24 characters) Ext Name (24 characters)<br>1: 2220011 VP ST 1 14:<br>2: 2220012 VP ST 2 15:<br>3: 2220013 VP ST 3 16:<br>4: 2220014 VP st 4 17:<br>5: 2220015 VP ST 5 18:<br>6: 2220015 VP ST 5 18:<br>6: 2220015 VP ST 5 18:                                                                                                    |  |  |  |  |  |
|   | On Page 3, enter the Voice Portal station numbers in the Ext fields of the GROUP<br>MEMBER ASSIGNMENTS. The station numbers were administered in Step 5 - 6.<br>add hunt-group 11 Page 3 of 60<br>HUNT GROUP<br>Group Number: 11 Group Extension: 2220511 Group Type: ucd-mia<br>Member Range Allowed: 1 - 1500 Administered Members (min/max): 1 /6<br>Total Administered Members: 6<br>GROUP MEMBER ASSIGNMENTS<br>Ext Name (24 characters) Ext Name (24 characters)<br>1: 2220011 VP ST 1 14:<br>2: 2220012 VP ST 2 15:<br>3: 2220013 VP ST 3 16:<br>4: 2220014 VP st 4 17:<br>5: 2220015 VP ST 5 18:<br>6: 2220015 VP ST 6 19:<br>7: 20:                                                                                                    |  |  |  |  |  |
|   | On Page 3, enter the Voice Portal station numbers in the Ext fields of the GROUP<br>MEMBER ASSIGNMENTS. The station numbers were administered in Step 5 - 6.<br>add hunt-group 11 Page 3 of 60<br>HUNT GROUP<br>Group Number: 11 Group Extension: 2220511 Group Type: ucd-mia<br>Member Range Allowed: 1 - 1500 Administered Members (min/max): 1 /6<br>Total Administered Members: 6<br>GROUP MEMBER ASSIGNMENTS<br>Ext Name (24 characters) Ext Name (24 characters)<br>1: 2220011 VP ST 1 14:<br>2: 2220012 VP ST 2 15:<br>3: 2220013 VP ST 3 16:<br>4: 2220014 VP ST 4 17:<br>5: 2220014 VP ST 5 18:<br>6: 2220015 VP ST 5 18:<br>6: 2220016 VP ST 6 19:<br>7: 20:                                                                                                    |  |  |  |  |  |
|   | On Page 3, enter the Voice Portal station numbers in the Ext fields of the GROUP<br>MEMBER ASSIGNMENTS. The station numbers were administered in Step 5 - 6.<br>add hunt-group 11 Page 3 of 60<br>HUNT GROUP<br>Group Number: 11 Group Extension: 2220511 Group Type: ucd-mia<br>Member Range Allowed: 1 - 1500 Administered Members (min/max): 1 /6<br>Total Administered Members: 6<br>GROUP MEMBER ASSIGNMENTS<br>Ext Name (24 characters) Ext Name (24 characters)<br>1: 2220011 VP ST 1 14:<br>2: 2220012 VP ST 2 15:<br>3: 2220013 VP ST 3 16:<br>4: 2220015 VP ST 5 18:<br>6: 2220015 VP ST 5 18:<br>6: 2220015 VP ST 6 19:<br>7: 200:<br>8: 21:                                                                                                    |  |  |  |  |  |
|   | Add hunt-group 11<br>Member Range Allowed: 1 - 1500<br>GROUP MEMBER ASSIGNMENTS<br>Li 2220011 VP ST 1<br>1 2220011 VP ST 1<br>1 2220011 VP ST 3<br>2 2220012 VP ST 5<br>2 2220015 VP ST 5<br>2 2220016 VP ST 6<br>2 2220016 VP ST 6<br>2 222016 VP ST 6<br>2 222016 VP ST 6<br>2 222017<br>2 220016 VP ST 6<br>2 222017<br>2 220016 VP ST 6<br>2 222017<br>2 220017<br>2 220016 VP ST 6<br>2 222017<br>2 220017<br>2 220017<br>2 220017<br>2 220017<br>2 220017<br>2 220017<br>2 220017<br>2 220017<br>2 220017<br>2 220017<br>2 220017<br>2 220017<br>2 220017<br>2 220017<br>2 2 220017<br>2 2 220017<br>2 2 220017<br>2 2 220017<br>2 2 220017<br>2 2 2 220017<br>2 2 2 20017<br>2 2 2 2 2 2 2 2 2 2 2 2 2 2 2 2 2 2 2 |  |  |  |  |  |
|   | Add hunt-group 11       Page 3 of 60         HUNT GROUP       HUNT GROUP         Group Number: 11       Group Type: ucd-mia         Member Range Allowed: 1 - 1500       Administered Members (min/max): 1 /6         Total Administered Members: 6       GROUP MEMBER ASSIGNMENTS         I: 2220011       VP ST 1       14:         2: 2220013       VP ST 2       15:         3: 2220013       VP ST 5       18:         6: 4: 2220014       VP ST 5       18:         6: 2220015       VP ST 5       18:         6: 2220016       VP ST 6       19:         7:       20:       20:         8:       21:       20:         9:       22:                                                                                                    |  |  |  |  |  |

| Select a C-LAN to be used in Section 4 Step 4 for Voice Portal H.323 provisioning. Issu |             |      |                           |                             |  |  |
|-----------------------------------------------------------------------------------------|-------------|------|---------------------------|-----------------------------|--|--|
| he display node-                                                                        | names in co | omr  | and. Note the C-LAN IP ad | ldress " <b>30.1.1.4</b> ". |  |  |
|                                                                                         |             |      |                           |                             |  |  |
|                                                                                         |             |      |                           |                             |  |  |
| display node-nar                                                                        | nes ip      |      |                           |                             |  |  |
|                                                                                         |             |      | IP NODE NAMES             |                             |  |  |
| Name                                                                                    | IP Ad       | dres | 3                         |                             |  |  |
| C-LAN                                                                                   | 30 .1       | .1   | .4                        |                             |  |  |
| G250-HQ1-lsp                                                                            | 40 .1       | .1   | .1                        |                             |  |  |
| HQ-VAL                                                                                  | 30 .1       | .1   | .16                       |                             |  |  |
| MM-MAS                                                                                  | 30 .1       | .1   | .9                        |                             |  |  |
| Medpro                                                                                  | 30 .1       | .1   | .5                        |                             |  |  |
| RS1-IPO                                                                                 | 11 .1       | .1   | .1                        |                             |  |  |
| RS2-G350                                                                                | 22 .1       | .1   | . 22                      |                             |  |  |
| RS4-IPSO                                                                                | 44 .1       | .1   | .1                        |                             |  |  |
| default                                                                                 | 0.0         | .0   | .0                        |                             |  |  |
| procr                                                                                   | 30 .1       | .1   | .1                        |                             |  |  |

## 4. Configure Avaya Voice Portal System

This section details the administration of the Avaya Voice Portal Management System (VPMS) and the Media Processing Platform (MPP). It is assumed that the Avaya VPMS and MPP are installed and have the appropriate license. Please refer to the **Avaya Voice Portal Installation Guide** [2] for a description of these procedures. Avaya Voice Portal System is configured using the web interface. The VPMS web interface is accessed by typing the following URL on a web browser and then pressing Enter:

http://<hostname or IP address of VPMS server>:8080/VoicePortal

| Step | Description                                                                                                    |                                                                                                    |  |  |  |  |  |
|------|----------------------------------------------------------------------------------------------------|----------------------------------------------------------------------------------------------------|--|--|--|--|--|
| 1.   | Log in to VPMS using prope                                                                                                    | g in to VPMS using proper credentials.                                                                                                    |  |  |  |  |  |
| 2.   | In the left pane of the <b>Voice</b> I<br><b>Licensing</b> . Verify that there a<br><b>TTS Connections</b> . If not, con<br>licenses.                                                                                                    | Portal Management System, click on System Configuration →<br>are sufficient licenses for Telephony Ports, ASR Connections, and<br>ntact an authorized Avaya account representative to obtain these                                                                                                    |  |  |  |  |  |
|      |                                                                                                    | VoicePortal/faces/main.jst Voice Portal<br>Management System                                                                                                    |  |  |  |  |  |
|      | Expand All   Collapse All<br>• User Management<br>• System Configuration<br>Applications<br>ASR Servers<br>Fault Settings<br>Global Settings<br>H.323 Connections<br>Licensing<br>MPP Servers<br>Report Data<br>SIP Connections<br>SNMP Agent<br>SNMP Traps<br>TTS Servers<br>YoIP Settings<br>• Reports | You are here: Home > System Configuration > Licensing   Licensing This page displays the Voice Portal license information that is currently in effect. Voice Portal Avaya License Manager (WebLM) to control the number of telephony ports that are used.   License Information   Telephony Ports: 500   ASR Connections: 500   TS Connections: 500   Last Successful Poll: 6/14/06 4:58:41 PM EDT   License Server   Ucense Server http://30.1.1.12:8080/WebLM/LicenseServer   URL: Verify |  |  |  |  |  |

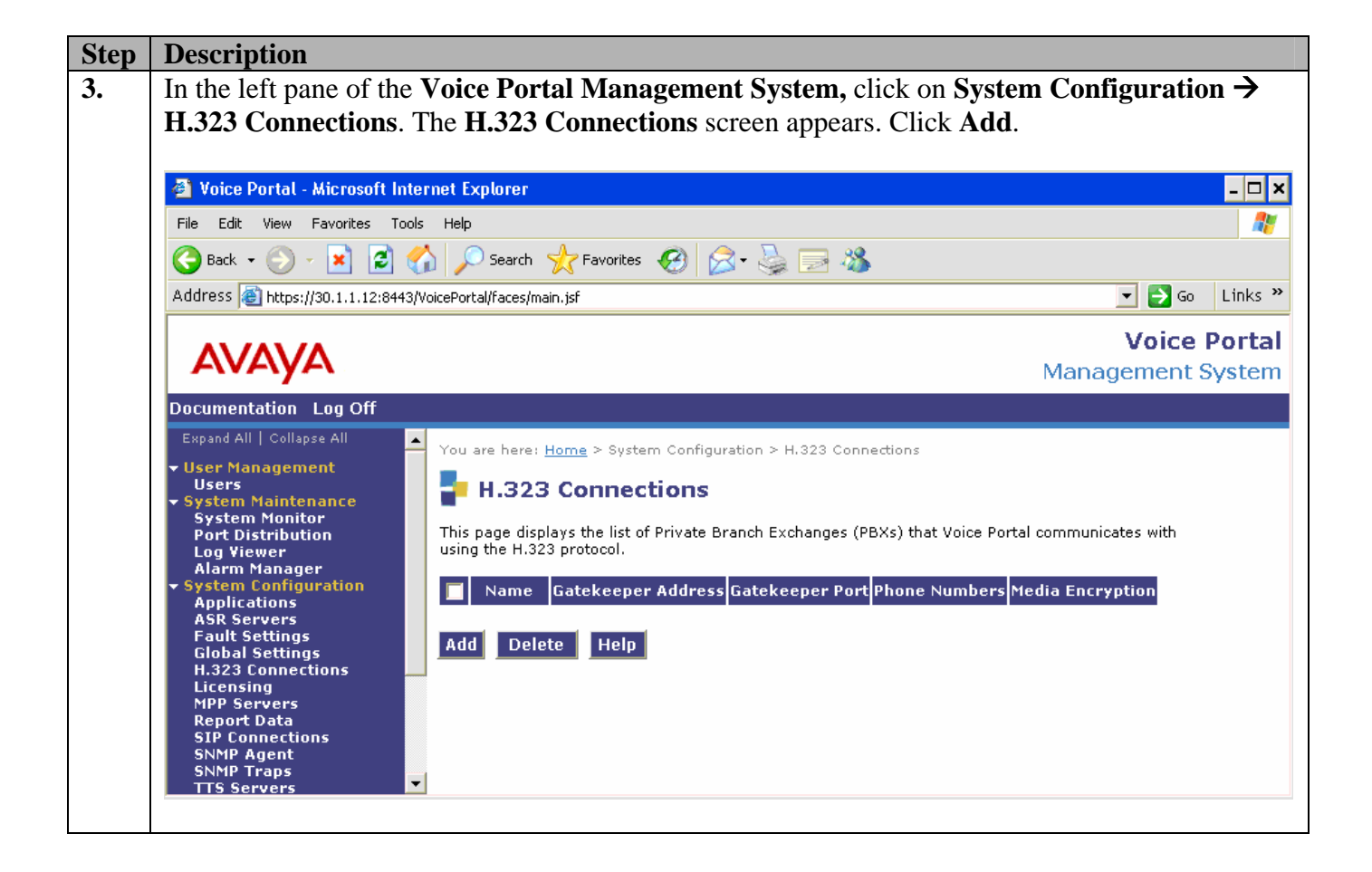

| Step | Description                                                                                                    |                                                                                                    |                                                                                         |  |  |
|------|----------------------------------------------------------------------------------------------------|----------------------------------------------------------------------------------------------------|-----------------------------------------------------------------------------------------|--|--|
| 4.   | The Add H.323 Con                                                                                                    | nection screen appears. Enter the following value                                                                                                    | es:                                                                                     |  |  |
|      | <ul> <li>Name: Enter a d</li> <li>GateKeeper Add<br/>can be found in \$</li> <li>GateKeeper Port</li> <li>Media Encryptic</li> <li>New Phone Nun</li> <li>From: Enter th</li> <li>To: Enter the I</li> <li>Password: Enter</li> <li>Check Use san</li> <li>Click Add.</li> </ul>                                                                                                    | escriptive name, for example "C-LAN-HQ".<br>Iress: Enter the ip address of the C-LAN "30.1.1.<br>Section 3 Step 8.<br>:: Use the default value.<br>on: Check "Yes". This is administered in Section<br>hber:<br>he first station number "2220011" administered in<br>ast station number "2220016" administered in Section<br>er station password.<br>ne password for all.                                                                                                    | <b>4</b> ". The C-LAN ip addess<br>3 Step 3.<br>n Section 3 Step 5.<br>ection 3 Step 6. |  |  |
|      | Scroll down to the bo                                                                                                    | ttom of the screen, and click Save.                                                                                                    |                                                                                         |  |  |
|      | Yoice Portal - Microsoft Internet Explorer         Eile Edit View Favorites Iools Help         Back • O • X       O Search Important Search Important Search         Address Address Address Address Important Search       Important Search                                                                                                    |                                                                                                    |                                                                                         |  |  |
|      | AVAYA Voice Management                                                                                                    |                                                                                                    |                                                                                         |  |  |
|      | Documentation Log Off<br>Expand All   Collapse All<br>• User Management<br>Users<br>• System Maintenance<br>System Monitor<br>Port Distribution<br>Log Viewer<br>Alarm Manager<br>• System Configuration<br>Applications<br>ASR Servers<br>Fault Settings<br>H.323 Connections<br>Licensing<br>MPP Servers<br>Report Data<br>SIP Connections<br>SNMP Agent<br>SNMP Traps<br>TTS Servers<br>Volt Settings<br>• Reports<br>Agplication<br>Call Summary<br>Call Detail<br>Call Traffic<br>Performance<br>Session Detail | You are here: Home > System Configuration > H.323 Connections > Change<br>Change H.323 Connection<br>Use this page to change the configuration of an H.323 connection.<br>Name: C-LAN-HQ<br>Gatekeeper Address: 30.1.1.4<br>Gatekeeper Port: 1719<br>Media Encryption: ⓒ Yes C No<br>New Phone Numbers<br>From To<br>Phone Number:<br>ⓒ Use same password for all<br>ⓒ Use sequential passwords<br>Maintenance: ○ Yes ⓒ No<br>Configured Phone Numbers (M for Maintenance)<br>2220011 - 2220016<br>Save Cancel Help | Add Remove                                                                              |  |  |
|      |                                                                                                    |                                                                                                    | 📄 💙 Local intranet 🥢                                                                    |  |  |
|      |                                                                                                    |                                                                                                    |                                                                                         |  |  |

WH; Reviewed: SPOC 9/20/2006

| Step | Description                                                                                                    |                                                                                                    |                                               |
|------|----------------------------------------------------------------------------------------------------|----------------------------------------------------------------------------------------------------|-----------------------------------------------|
| 5.   | In the left pane of the<br>VoIP Settings. The V<br>Format drop down lis<br>Communication Mana<br>fields.<br>Click on Save.                                                                                                    | Voice Portal Management System, click on System Configur<br>oIP Settings screen appears. Select "audio/basic" from the MP<br>at. This setting is equivalent to the codec setting "G711MU" on<br>ager administered in Section 3 Step 3. Retain the default values f                                                                                                    | ation →<br>P Native<br>Avaya<br>For all other |
|      | 🗿 Voice Portal - Microsoft Inte                                                                                                    | ernet Explorer                                                                                                    | - 🗆 ×                                         |
|      | File Edit View Favorites Tool                                                                                                    | s Help                                                                                                    | 27                                            |
|      | 🌏 Back 👻 🕗 🖌 😰 🍕                                                                                                    | 🏠 🔎 Search 🤺 Favorites 🕢 🔗 - 🌺 🧫 🦓                                                                                                    |                                               |
|      | Address 🗃 https://30.1.1.12:8443/                                                                                                    | VoicePortal/faces/main.jsf                                                                                                    | 🔰 Go 🛛 Links 🌺                                |
|      | <b>AVAYA</b><br>Documentation Log Off                                                                                                    | <b>Vo</b><br>Manageme                                                                                                    | ice Portal<br>ent System                      |
|      | Expand All   Collapse All                                                                                                    |                                                                                                    |                                               |
|      | <ul> <li>User Management<br/>Users</li> <li>System Maintenance<br/>System Monitor<br/>Port Distribution<br/>Log Viewer<br/>Alarm Manager</li> <li>System Configuration<br/>Applications<br/>ASR Servers<br/>Fault Settings<br/>Global Settings<br/>H.323 Connections<br/>Licensing<br/>MPP Servers<br/>Report Data<br/>SIP Connections<br/>SNMP Agent<br/>SNMP Traps<br/>TTS Servers<br/>VoIP Settings</li> <li>Reports<br/>Application<br/>Call Summary<br/>Call Detail<br/>Call Traffic<br/>Performance<br/>Session Summary<br/>Session Detail</li> </ul> | Volume Frene Protocol (VolP) is the process of sending voice data through a network using or more standard protocols such as H.323 and Real-time Transfer Protocol (RTP). Use this page to configure parameters that affect how voice data is transferred through the network. Note that if the maxe any changes to this page, you must restart all MPPs.         Port Ranges <ul> <li>UDP:</li> <li>30000</li> <li>31999</li> <li>TCP:</li> <li>31000</li> <li>31999</li> </ul> MRCP:       32000       32999         Port: <ul> <li>Port:</li> <li>Image:</li> <li>Port:</li> <li>Image:</li> <li>Image:</li></ul> | one<br>:o<br>rou                              |

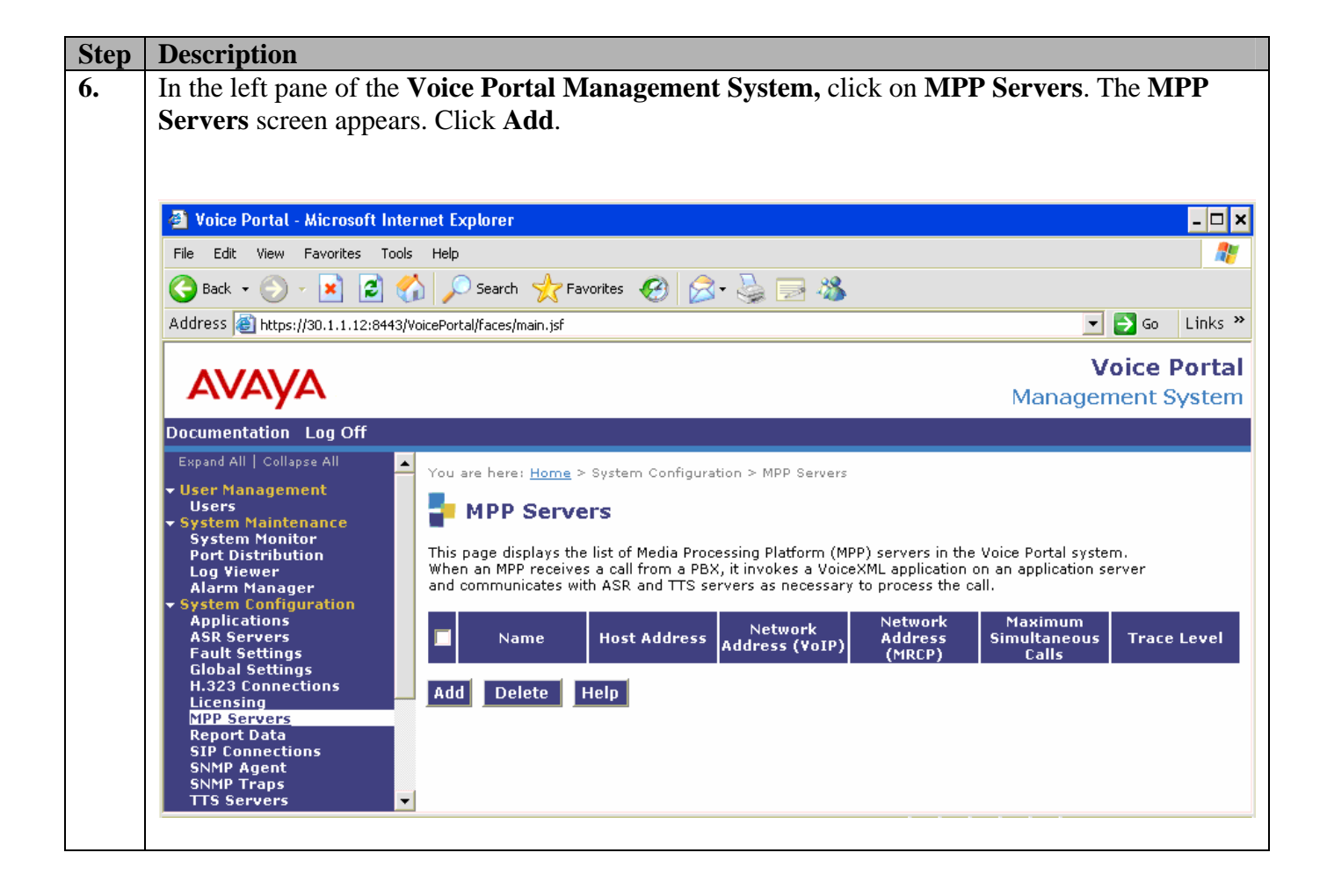

| p | Description                                                                                                    |                                                                           |  |  |
|---|----------------------------------------------------------------------------------------------------|---------------------------------------------------------------------------|--|--|
|   | The Add MPP Servers screen appears. Enter the following values:                                                                                                    |                                                                           |  |  |
|   | <ul><li>Name: Enter a descriptive name, for exam</li><li>Host Address: Enter the ip address of the</li></ul>                                                                                                    | mple " <b>mpps-hq</b> ".<br>MPP server, for example " <b>30.1.1.11</b> ". |  |  |
|   | Click <b>Continue</b> .                                                                                                    |                                                                           |  |  |
|   | 🚳 Voice Portal - Microsoft Internet Explorer                                                                                                    |                                                                           |  |  |
|   | File Edit View Favorites Tools Help                                                                                                    | 2                                                                         |  |  |
|   | 🚱 Back 🔹 🕥 🖌 😰 🏠 🔎 Search 🤺 Favorites 🧭                                                                                                    | 🔗 - 💺 🖂 🦓                                                                 |  |  |
|   | Address 🗃 https://30.1.1.12:8443/VoicePortal/faces/main.jsf                                                                                                    | Go Links »                                                                |  |  |
|   | Αναγα                                                                                                    | Voice Portal<br>Management System                                         |  |  |
|   | Documentation Log Off                                                                                                    |                                                                           |  |  |
|   | Expand All       Collapse All         Vou are here: Home > System Conf         User       Add MPP Server         System Monitor       Use this page to add a new MPP se         Vou are here: Home > System Conf       Use this page to add a new MPP se         Vou are here: Home > System Conf       Use this page to add a new MPP se         Vou are here: Monitor       Name: Monitor         Vou are here: Home > System Conf       Host Address: [30,1,1,1,1] | figuration > <u>MPP Servers</u> > Add MPP Server                          |  |  |

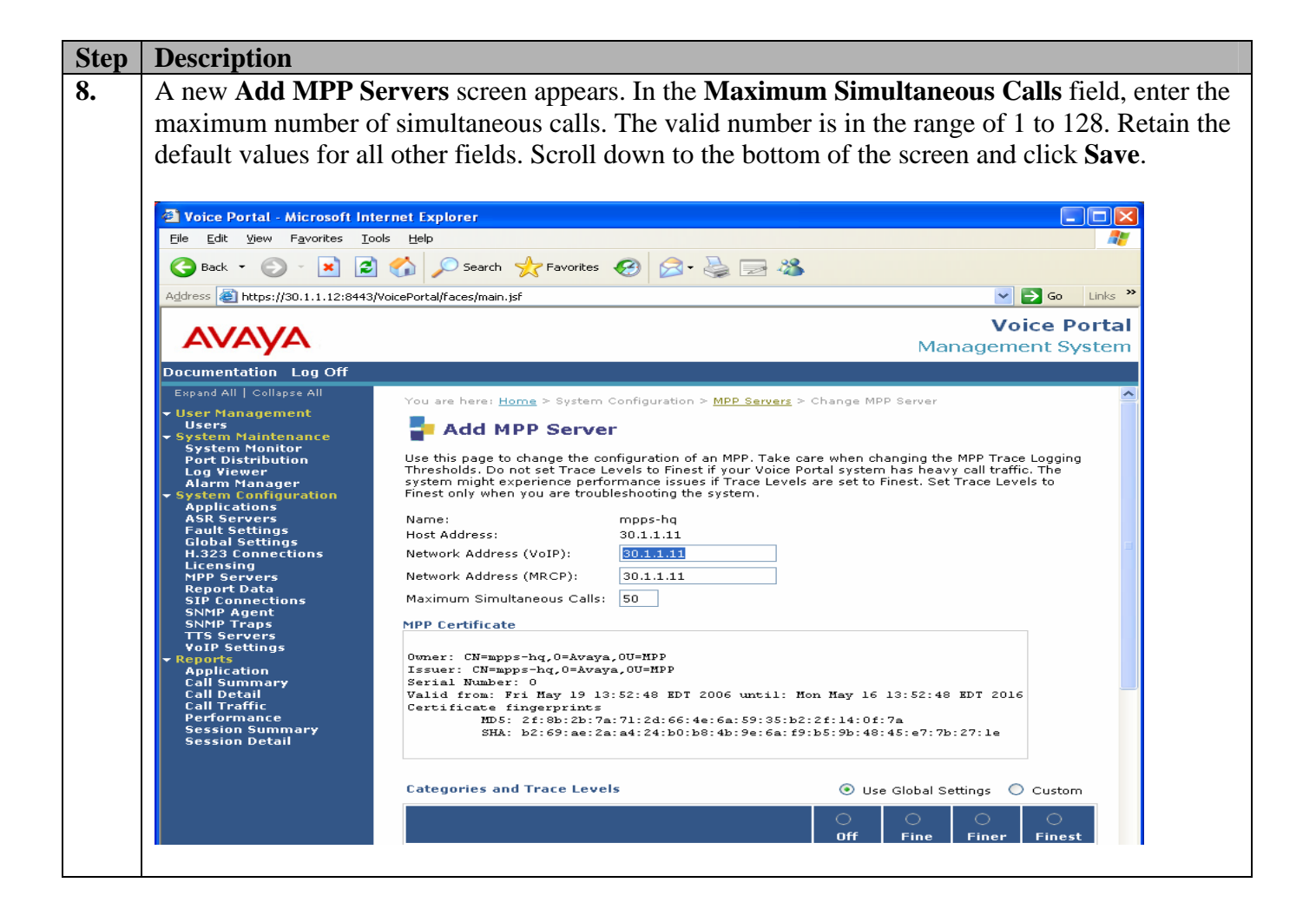

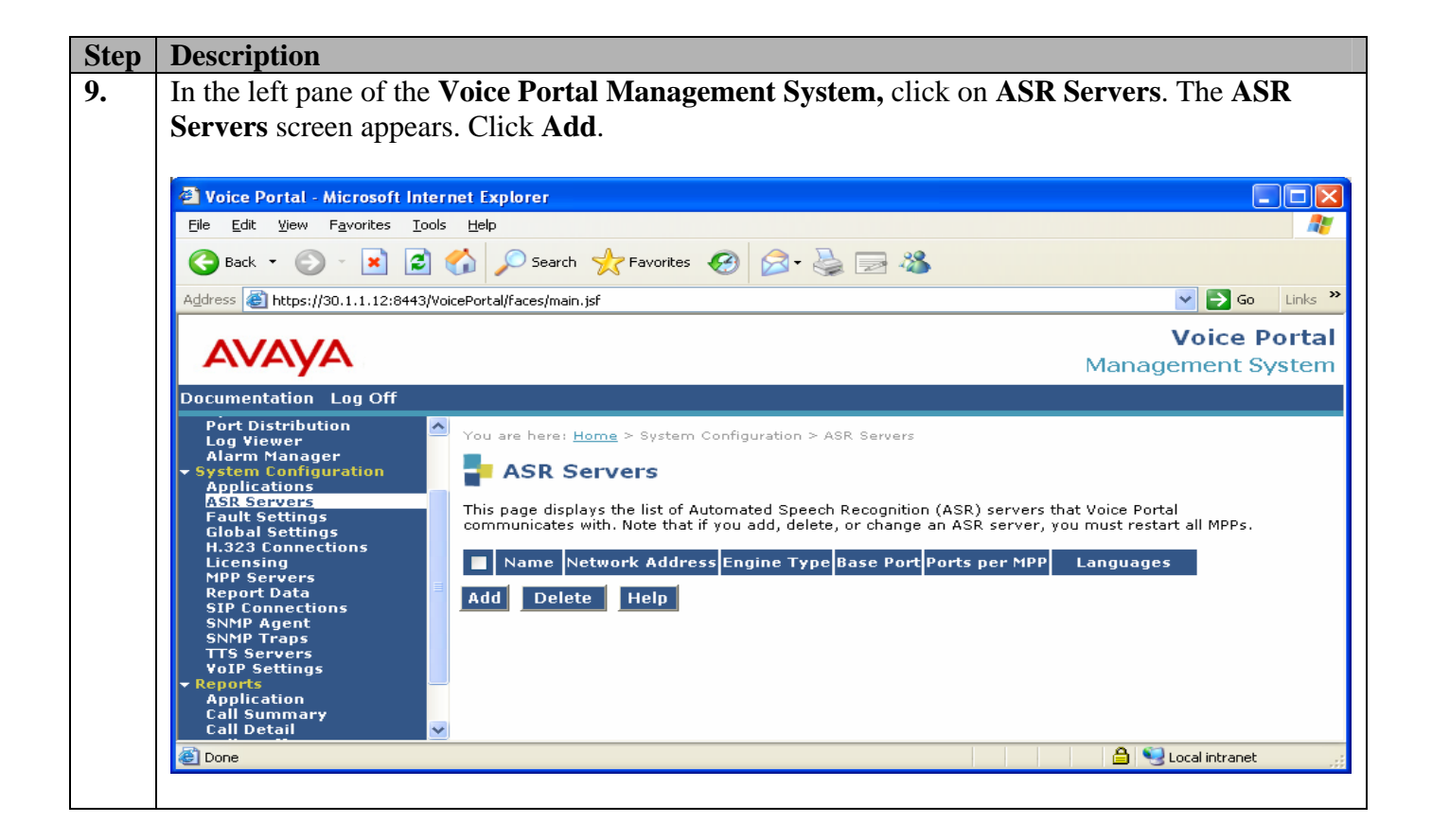

| Step | Description                                                                                                    |                              |                                                                           |   |  |  |
|------|----------------------------------------------------------------------------------------------------|------------------------------|---------------------------------------------------------------------------|---|--|--|
| 10.  | The Add ASR Server screen appears. Enter the following values and retain the rest of the                                                                                                    |                              |                                                                           |   |  |  |
|      | default values                                                                                                    |                              |                                                                           |   |  |  |
|      |                                                                                                    |                              |                                                                           |   |  |  |
|      |                                                                                                    |                              |                                                                           |   |  |  |
|      | • Name: Enter a d                                                                                                    | escriptive name, for         |                                                                           |   |  |  |
|      | <ul> <li>Engine Type: Select "IBM WVS" from the Engine Type drop down list.</li> <li>Network Address: The ASR Engine is installed on the IBM WebSphere server. Enter the address of the IBM WebSphere server address.</li> <li>Ports per MPP: Enter a valid number that a MPP can connect to on this ASR. The valid</li> </ul> |                              |                                                                           |   |  |  |
|      |                                                                                                    |                              |                                                                           |   |  |  |
|      |                                                                                                    |                              |                                                                           |   |  |  |
|      |                                                                                                    |                              |                                                                           |   |  |  |
|      | numbers are 1 to                                                                                                    | b 1000.                      |                                                                           |   |  |  |
|      |                                                                                                    | / 10001                      |                                                                           |   |  |  |
|      | Clipto Comm                                                                                                    |                              |                                                                           |   |  |  |
|      | Click Save.                                                                                                    |                              |                                                                           |   |  |  |
|      |                                                                                                    |                              |                                                                           | _ |  |  |
|      | Voice Portal - Microsoft In                                                                                                    | ternet Explorer              |                                                                           | × |  |  |
|      | File Edit View Favorites To                                                                                                    | ols Help                     |                                                                           | / |  |  |
|      | 🌏 Back 👻 🕥 🖌 😰 1                                                                                                    | 🏠 🔎 Search 🛛 👷 Favorite      | s 🚱 😞 + 🛬 🔜 🦓                                                             |   |  |  |
|      | Address 🗿 https://30.1.1.12:8443                                                                                                    | 3/VoicePortal/faces/main.isf | Go Links                                                                  | » |  |  |
|      |                                                                                                    |                              |                                                                           | _ |  |  |
|      | ۸\/۸\/۸                                                                                                    |                              | Voice Porta                                                               | d |  |  |
|      | FIVELYEL                                                                                                    |                              | Management System                                                         | n |  |  |
|      | Documentation Log Off                                                                                                    |                              |                                                                           |   |  |  |
|      | Expand All   Collapse All                                                                                                    | You are here: Home > Syst    | tem Configuration > ASR Servers > Add ASR Server                          |   |  |  |
|      | – User Management                                                                                                    |                              |                                                                           |   |  |  |
|      | <ul> <li>✓ System Maintenance</li> </ul>                                                                                                    | Add ASR Serv                 | ver                                                                       |   |  |  |
|      | System Monitor<br>Port Distribution                                                                                                    | Use this page to configure   | Voice Portal to communicate with a new ASR server. Note that after adding |   |  |  |
|      | Log Viewer<br>Alarm Manager                                                                                                    | an ASR server, you must r    | restart all MPPs.                                                         |   |  |  |
|      | - System Configuration                                                                                                    | Name:                        | VP-WVS                                                                    |   |  |  |
|      | Applications<br>ASR Servers                                                                                                    | Engine Type:                 | IBM WVS 🔹                                                                 |   |  |  |
|      | Fault Settings<br>Global Settings                                                                                                    | Network Address:             | 30.1.1.14                                                                 |   |  |  |
|      | H.323 Connections                                                                                                    | Base Port:                   | 554                                                                       |   |  |  |
|      | MPP Servers                                                                                                    | Ports per MPP:               | 20                                                                        |   |  |  |
|      | Report Data<br>SIP Connections                                                                                                    | MRCP Ping Interval:          | 15 second(s)                                                              |   |  |  |
|      | SNMP Agent                                                                                                    | MRCP Response Timeout        | 4 second(s)                                                               |   |  |  |
|      | TTS Servers                                                                                                    | New Connection new Service   |                                                                           |   |  |  |
|      | ▼ Reports                                                                                                    | New Connection per Sessi     |                                                                           |   |  |  |
|      | Application<br>Call Summary                                                                                                    | RTSP URL:                    | 30.1.1.14/media/recognizer                                                |   |  |  |
|      | Call Detail                                                                                                    |                              | English(US) en-US                                                         |   |  |  |
|      | Performance                                                                                                    | Languagos                    | English(UK) en-GB                                                         |   |  |  |
|      | Session Summary<br>Session Detail                                                                                                    | Languages.                   | English(Australian) en-AU                                                 |   |  |  |
|      |                                                                                                    |                              | German de-DE                                                              |   |  |  |
|      |                                                                                                    |                              |                                                                           |   |  |  |
|      |                                                                                                    | Save Cancel He               | elp                                                                       | - |  |  |
|      |                                                                                                    |                              |                                                                           |   |  |  |
|      |                                                                                                    |                              |                                                                           |   |  |  |

| Step | Description                                                                                                    |                                          |                                                                                                    |    |  |  |  |  |
|------|----------------------------------------------------------------------------------------------------|------------------------------------------|----------------------------------------------------------------------------------------------------|----|--|--|--|--|
| 11.  | In the left pane of the Voice Portal Management System, click on TTS Servers. The TTS                                    |                                          |                                                                                                    |    |  |  |  |  |
|      | Servers screen appears. Click on Add. The Add TTS Server Screen appears. Enter the                                       |                                          |                                                                                                    |    |  |  |  |  |
|      | following values and retain the rest of the default values.                                                              |                                          |                                                                                                    |    |  |  |  |  |
|      | Tonowing values and reall the rest of the default values.                                                                |                                          |                                                                                                    |    |  |  |  |  |
|      | • Name: Enter a d                                                                                                    | lescriptive name for                     | r example "VP-WVS"                                                                                              |    |  |  |  |  |
|      | • Name. Enter a C                                                                                                    | alact " <b>IDM WVS</b> " f               | rom the Engine Type dron down list                                                                              |    |  |  |  |  |
|      | • Englite Type. So                                                                                                    | and The TTC Engine                       | is installed on the IDM WebSchere conver Enter the ID                                                           | ,  |  |  |  |  |
|      | • Network Addres                                                                                                    | ss: The TTS Engine                       | is installed on the IBM webSphere server. Enter the IP                                                          |    |  |  |  |  |
|      | address of the II                                                                                                    | BM webSphere serv                        | er address.                                                                                                    |    |  |  |  |  |
|      | • Ports per MPP:                                                                                                    | Enter a valid numbe                      | r that a MPP can connect to on this TTS. The valid                                                              |    |  |  |  |  |
|      | numbers are 1 to                                                                                                    | o 1000.                                  |                                                                                                    |    |  |  |  |  |
|      |                                                                                                    |                                          |                                                                                                    |    |  |  |  |  |
|      | Click Save.                                                                                                    |                                          |                                                                                                    |    |  |  |  |  |
|      |                                                                                                    |                                          |                                                                                                    |    |  |  |  |  |
|      | 🔮 Voice Portal - Microsoft In                                                                                            | nternet Explorer                         | _ 🗆 ×                                                                                                    |    |  |  |  |  |
|      | File Edit View Favorites To                                                                                              | ools Help                                |                                                                                                    | 1  |  |  |  |  |
|      | 🔇 Back 🗸 🕥 - 💌 💈                                                                                                    | 🔗 🔎 Search 😽 Favorites                   | s 🚱 🔗 💺 🥽 🦓                                                                                                    |    |  |  |  |  |
|      | Address Abtroc // 30 1 1 12:844                                                                                          | 13/VoicePortal/faces/main_isf            | ▼ Son Links ≫                                                                                                   |    |  |  |  |  |
|      | Regs//30/17/12/044                                                                                                    | sy voice of call acesymain.jsi           |                                                                                                    | -  |  |  |  |  |
|      | A\/A\/A                                                                                                    |                                          | Voice Portal                                                                                                    |    |  |  |  |  |
|      | FIVELYEL                                                                                                    |                                          | Management System                                                                                               |    |  |  |  |  |
|      | Documentation Log Off                                                                                                    |                                          |                                                                                                    |    |  |  |  |  |
|      | Expand All   Collapse All                                                                                                | You are here: Home > Syst                | tem Configuration > TTS Servers > Add TTS Server                                                                |    |  |  |  |  |
|      | ✓ User Management<br>Users                                                                                               |                                          |                                                                                                    |    |  |  |  |  |
|      | System Maintenance                                                                                                    | Add 11S Serv                             | /er                                                                                                    |    |  |  |  |  |
|      | Port Distribution                                                                                                    | Use this page to configure               | Voice Portal to communicate with a new TTS server. Note that after adding                                       |    |  |  |  |  |
|      | Log Viewer<br>Alarm Manager                                                                                              | a 115 server, you must re:               | start all MPPs.                                                                                                 |    |  |  |  |  |
|      | <ul> <li>System Configuration<br/>Applications</li> </ul>                                                                | Name:                                    | VP-WVS                                                                                                    |    |  |  |  |  |
|      | ASR Servers<br>Fault Settings                                                                                            | Engine Type:                             | IBM WVS                                                                                                    |    |  |  |  |  |
|      | Global Settings                                                                                                    | Network Address:                         | 30.1.1.14                                                                                                    |    |  |  |  |  |
|      | Licensing                                                                                                    | Base Port:                               | 554                                                                                                    |    |  |  |  |  |
|      | MPP Servers<br>Report Data                                                                                               | Ports per MPP:                           | 20                                                                                                    |    |  |  |  |  |
|      | SIP Connections<br>SNMP Agent                                                                                            | MRCP Ping Interval:                      | 15 second(s)                                                                                                    |    |  |  |  |  |
|      | SNMP Traps                                                                                                    | MRCP Response Timeout:                   | 4 second(s)                                                                                                    |    |  |  |  |  |
|      | TTS Servers     New Connection per Session:     Yes     No       Voltation     RTSP URL:     30.1.1.14/media/synthesizer |                                          |                                                                                                    |    |  |  |  |  |
|      |                                                                                                    |                                          |                                                                                                    |    |  |  |  |  |
|      | Call Summary Call Detail English(US) en-US Andrew M                                                                      |                                          |                                                                                                    |    |  |  |  |  |
|      | Call Detail                                                                                                    | Call Traffic English(US) en-US Allison F |                                                                                                    |    |  |  |  |  |
|      | Call Detail<br>Call Traffic<br>Performance                                                                               |                                          | English (195) and 18 Tulor E                                                                                    | υ. |  |  |  |  |
|      | Call Detail<br>Call Traffic<br>Performance<br>Session Summary                                                            | Languages/TTS Voices:                    | English(US) en-US Tyler F<br>English(UK) en-GB David M                                                          |    |  |  |  |  |
|      | Call Detail<br>Call Traffic<br>Performance<br>Session Summary<br>Session Detail                                          | Languages/TTS Voices:                    | English(US) en-US Tyler F<br>English(UK) en-GB David M<br>English(UK) en-GB Sally F                             |    |  |  |  |  |
|      | Call Detail<br>Call Traffic<br>Performance<br>Session Summary<br>Session Detail                                          | Languages/TTS Voices:                    | English(US) en-US Tyler F<br>English(UK) en-GB David M<br>English(UK) en-GB Sally F<br>English(UK) en-GB Dawn F |    |  |  |  |  |
|      | Call Detail<br>Call Traffic<br>Performance<br>Session Summary<br>Session Detail                                          | Languages/TTS Voices:                    | English(US) en-US Tyler F<br>English(UK) en-GB David M<br>English(UK) en-GB Sally F<br>English(UK) en-GB Dawn F |    |  |  |  |  |
|      | Call Detail<br>Call Traffic<br>Performance<br>Session Summary<br>Session Detail                                          | Languages/TTS Voices:                    | English(US) en-US Tyler F<br>English(UK) en-GB David M<br>English(UK) en-GB Sally F<br>English(UK) en-GB Dawn F |    |  |  |  |  |

| Step | Description                                                                                                    |  |  |  |  |
|------|----------------------------------------------------------------------------------------------------|--|--|--|--|
| 12.  | In the left pane of the Voice Portal Management System, click on Applications. The                                                                                                    |  |  |  |  |
|      | Applications screen appears. Click Add.                                                                                                    |  |  |  |  |
|      |                                                                                                    |  |  |  |  |
|      | 🗿 Voice Portal - Microsoft Internet Explorer 📃 💌                                                                                                    |  |  |  |  |
|      | File Edit View Favorites Tools Help 🥂                                                                                                    |  |  |  |  |
|      | 🔇 Back + 🚫 - 🖹 🖉 🏠 🔎 Search 🤺 Favorites 🚱 🔗 - 🌺 🤜 🦓                                                                                                    |  |  |  |  |
|      | Address 🗃 https://30.1.1.12:8443/VoicePortal/faces/main.jsf 🖸 💽 Go 🛛 Links 🎽                                                                                                    |  |  |  |  |
|      | Voice Portal           Management System                                                                                                    |  |  |  |  |
|      | Documentation Log Off                                                                                                    |  |  |  |  |
|      | Expand All   Collapse All<br>Vou are here: Home > System Configuration > Applications<br>Vou are here: Home > System Configuration > Applications<br>System Maintenance<br>System Maintenance<br>System Monitor<br>Port Distribution<br>Log Viewer<br>Alarm Manager<br>Officer Configuration                                                                                                    |  |  |  |  |
|      | Ask Servers<br>Ask Servers<br>Fault Settings<br>Global Settings<br>H.323 Connections<br>Licensing<br>MPP Servers<br>Report Data<br>Md Delete Help<br>Method Settings<br>Constructions<br>Licensing<br>MPP Servers<br>Report Data<br>Constructions<br>Licensing<br>MPP Servers<br>Report Data<br>Constructions<br>Licensing<br>MPP Servers<br>Report Data<br>Constructions<br>Licensing<br>MPP Servers<br>Report Data |  |  |  |  |

| Step | Description                                                                                                    |                                                                                          |  |  |  |
|------|----------------------------------------------------------------------------------------------------|------------------------------------------------------------------------------------------|--|--|--|
| 13.  | The Add Application                                                                                                    | screen appears. Enter the following values:                                              |  |  |  |
|      | <ul> <li>Name: Enter a descriptive name.</li> <li>VoiceXML URI: Enter "http://<application address="" ip="" server="">:8080/<application name="">/Start", for example: "http://30.1.1.15:8080/BONStoreDriectory/Start".</application></application></li> <li>Phone Number: Enter the hunt-group number added in Section 3, Step 7, and then click Add.</li> <li>Retain the rest of the default values. Scroll down to the bottom of the screen, and click Save.</li> </ul> |                                                                                          |  |  |  |
|      |                                                                                                    |                                                                                          |  |  |  |
|      | 🔮 Voice Portal - Microsoft Int                                                                                                    | ernet Explorer - 🗆 🗙                                                                     |  |  |  |
|      | File Edit View Favorites Too                                                                                                    | s Help 🥂                                                                                 |  |  |  |
|      | 🌀 Back 👻 🌍 🖌 🞽 💈 🔇                                                                                                    | 🏠 🔎 Search 🤺 Favorites 🤣 🔗 🌭 🔜 🦓                                                         |  |  |  |
|      | Address 🙆 https://30.1.1.12:8443                                                                                                    | WoicePortal/faces/main.jsf 🛛 💽 Go 🛛 Links 🎽                                              |  |  |  |
|      |                                                                                                    | Voice Portal                                                                             |  |  |  |
|      | ΑνΑγΑ                                                                                                    | Management System                                                                        |  |  |  |
|      | Documentation Log Off                                                                                                    |                                                                                          |  |  |  |
|      | Expand All   Collapse All                                                                                                    | You are here: <u>Home</u> > System Configuration > <u>Applications</u> > Add Application |  |  |  |
|      | ✓ User Management<br>Users                                                                                                    | Add Application                                                                          |  |  |  |
|      | <ul> <li>System Maintenance</li> <li>System Monitor</li> </ul>                                                                                                    |                                                                                          |  |  |  |
|      | Port Distribution<br>Log Viewer                                                                                                    | use this page to deploy a new voice.ML application on the voice Portal system.           |  |  |  |
|      | Alarm Manager     System Configuration                                                                                                    | Name: BONStoreDirectory                                                                  |  |  |  |
|      | ASR Servers                                                                                                    | VoiceXML URI: http://30.1.1.15:8080/BONStoreDirectory/Start                              |  |  |  |
|      | Global Settings                                                                                                    | ASR Enabled: O Yes O No                                                                  |  |  |  |
|      | Licensing<br>MPP Servers                                                                                                    | ASR Engine Type: IBM WVS 🔽                                                               |  |  |  |
|      | Report Data<br>SIP Connections<br>SNMP Agent                                                                                                    | ASR Languages:                                                                           |  |  |  |
|      | SNMP Traps<br>TTS Servers                                                                                                    | TTS Enabled: 📀 Yes 🔿 No                                                                  |  |  |  |
|      | Reports     Application                                                                                                    | TTS Engine Type: IBM WVS                                                                 |  |  |  |
|      | Call Summary<br>Call Detail<br>Call Traffic                                                                                                    | English(US) en-US Andrew M<br>TTS Languages/Voices:                                      |  |  |  |
|      | Session Summary                                                                                                    | Application Reporting: O Yes O No                                                        |  |  |  |
|      | Session Detail                                                                                                    | Converse-On: O Yes 🖲 No                                                                  |  |  |  |
|      |                                                                                                    | New Called Numbers (DNIS)                                                                |  |  |  |
|      |                                                                                                    | Phone Number: 2220511 To: Add                                                            |  |  |  |
|      |                                                                                                    | Configured Called Numbers                                                                |  |  |  |
|      |                                                                                                    | <no number="" phone=""></no>                                                             |  |  |  |
|      |                                                                                                    | Remove                                                                                   |  |  |  |
|      |                                                                                                    | Kenove                                                                                   |  |  |  |
|      |                                                                                                    |                                                                                          |  |  |  |
|      |                                                                                                    |                                                                                          |  |  |  |
|      | 1                                                                                                    |                                                                                          |  |  |  |

# 5. Design and Generate Speech Application

These Application Notes assume that the Dialog Designer (DD) depicted in **Figure 1** is already installed. Refer to [3] for detailed information about installation procedure. The DD was used to develop and generate the speech application. The speech application is a set of servlets, grammars and other artifacts which are needed to generate VoiceXML at run-time.

## 5.1. Develop the Speech Application

This section describes the steps necessary to design a sample application with a database connector using the Dialog Designer. It is assumed that the Dialog Designer, Microsoft SQL server and the Microsoft JDBC driver were already installed. In this sample application, the database name "RetailStore" and the database table "consumerAccount" must be created before the DD database connector configuration in Steps 6 and 7 can be performed.

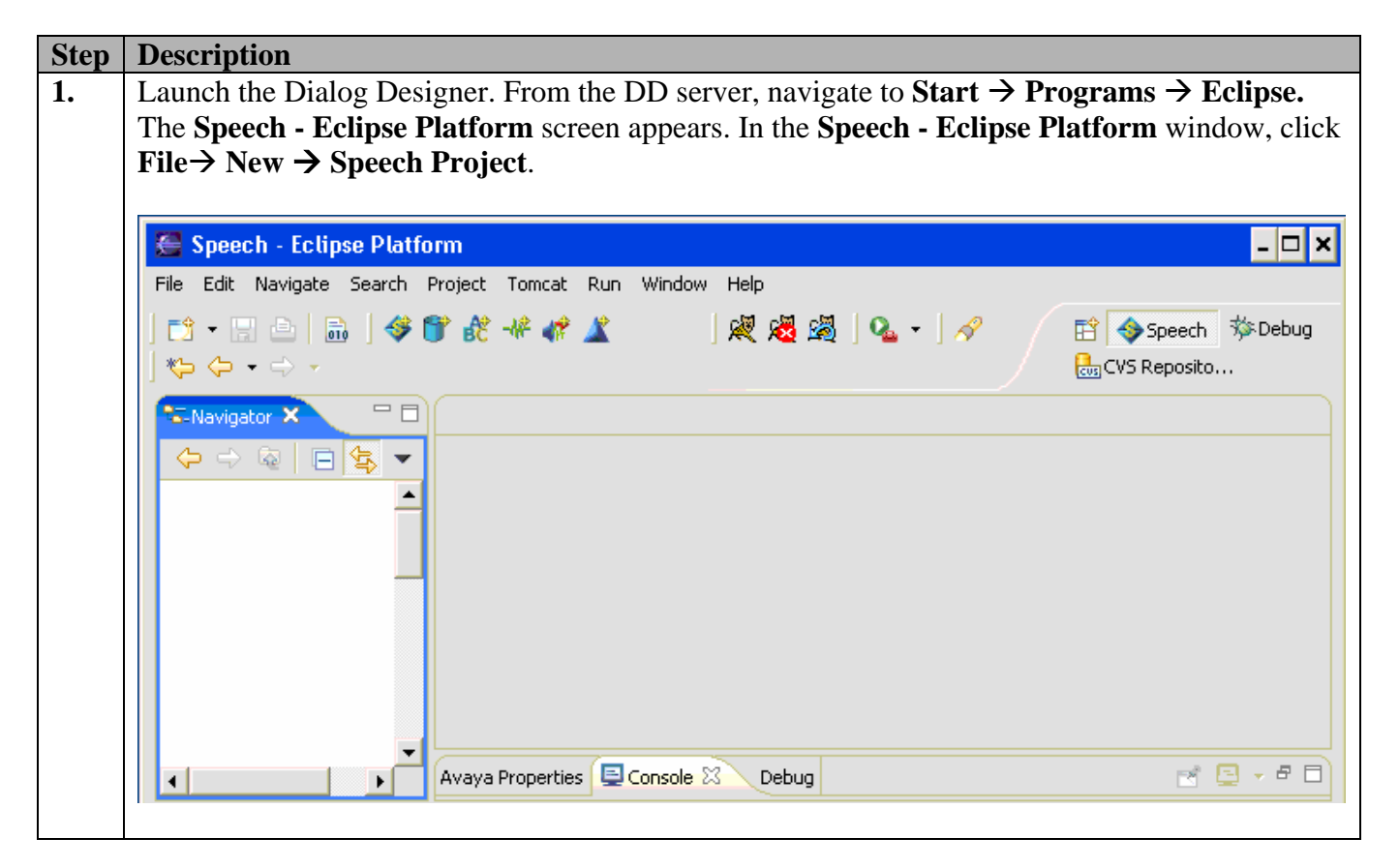

| Step | Description                                                                                                    |
|------|----------------------------------------------------------------------------------------------------|
| 2.   | The <b>New Speech Project</b> screen appears. Enter a descriptive project name, for example " <b>BONStoreDirectory</b> ". Check the <b>Use default</b> checkbox. Click <b>Finish</b> . |
|      | Se New                                                                                                    |
|      | Speech Project Create a Speech Project                                                                                                    |
|      | Project name: BONStoreDirectory  Project contents  Use default  Directory: C:\Eclipse\workspace\BONStoreDirectory Browse                                                               |
|      | <back next=""> Finish Cancel</back>                                                                                                    |

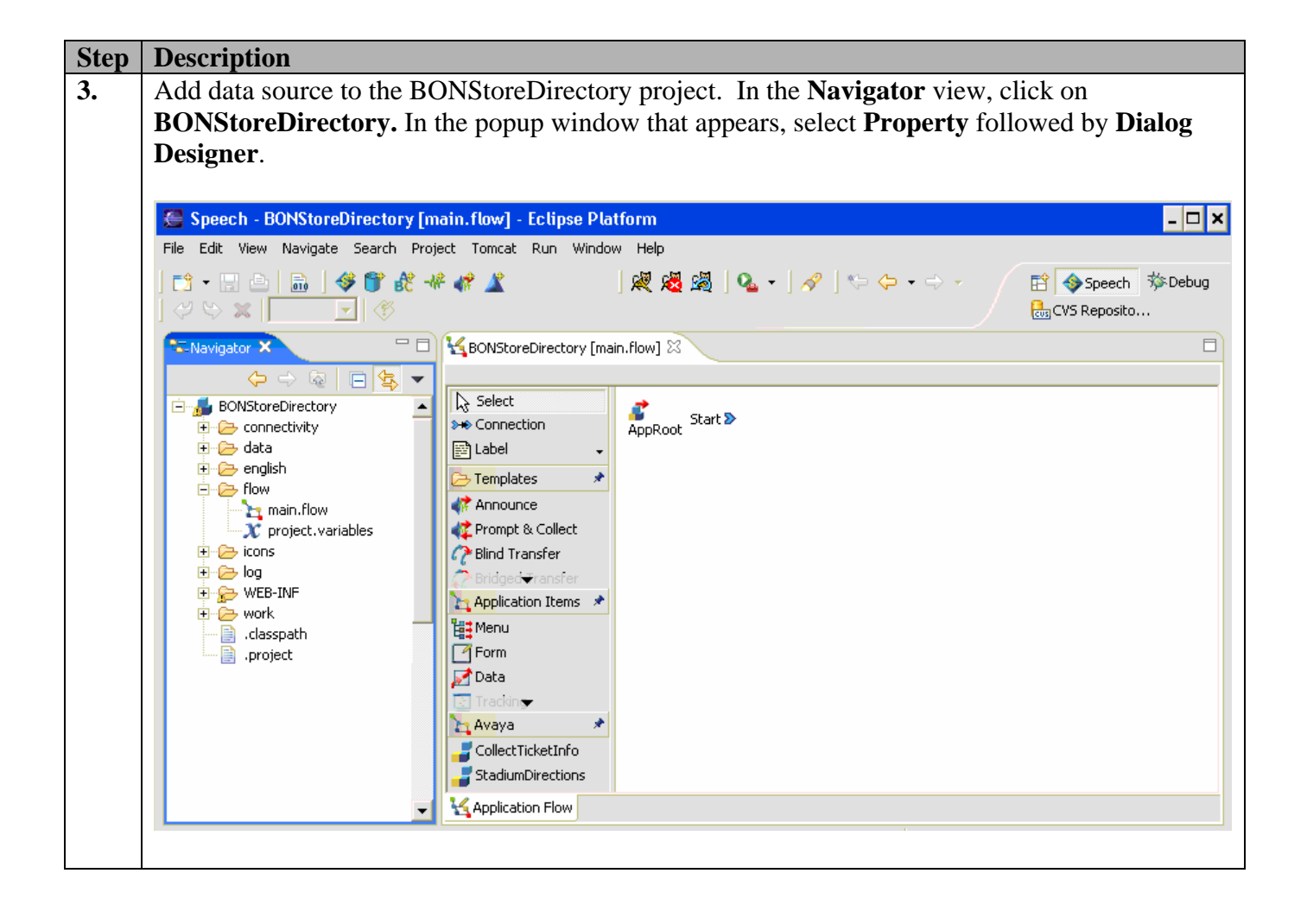

| Step | Description                                                                      |                                                      |  |  |  |
|------|----------------------------------------------------------------------------------|------------------------------------------------------|--|--|--|
| 4.   | The Properties for BONStoreDirectory screen appears. Click the Data Sources tab. |                                                      |  |  |  |
|      |                                                                                  |                                                      |  |  |  |
|      | Properties for BONSt                                                             | oreDirectory _ 🗆 🗙                                   |  |  |  |
|      | Info                                                                             | Dialog Designer                                      |  |  |  |
|      | Builders                                                                         |                                                      |  |  |  |
|      | Dialog Designer<br>Java Build Path                                               | General Speech Languages Data Sources Web Descriptor |  |  |  |
|      | Java Compiler                                                                    | Project<br>Norsey BONStoreDirectory                  |  |  |  |
|      | Javadoc Location<br>Java Task Tags                                               |                                                      |  |  |  |
|      | Project References                                                               |                                                      |  |  |  |
|      | Tomcat                                                                           | Runtime Version: 03.00.20                            |  |  |  |
|      |                                                                                  | Mode: Speech/DTMF 🔽 Type: Application                |  |  |  |
|      |                                                                                  | Icons                                                |  |  |  |
|      |                                                                                  | Smally 📕 Browse                                      |  |  |  |
|      |                                                                                  |                                                      |  |  |  |
|      |                                                                                  |                                                      |  |  |  |
|      |                                                                                  | OK Cancel                                            |  |  |  |
|      |                                                                                  |                                                      |  |  |  |
|      |                                                                                  |                                                      |  |  |  |
| 5.   | The JDBC Data Sour                                                               | ces appears. To add JDBC data source, click Add.     |  |  |  |
|      | The postion for PONSt                                                            |                                                      |  |  |  |
|      | E Propercies for BONSI                                                           |                                                      |  |  |  |
|      | Info                                                                             | Dialog Designer                                      |  |  |  |
|      |                                                                                  | General Speech Languages Data Sources Web Descriptor |  |  |  |
|      | Java Build Path                                                                  |                                                      |  |  |  |
|      | - Java Compiler                                                                  | JDBC Data Sources                                    |  |  |  |
|      | Java Task Tags                                                                   |                                                      |  |  |  |
|      | Tomcat                                                                           | Add                                                  |  |  |  |
|      |                                                                                  | Edit                                                 |  |  |  |
|      |                                                                                  | Delete                                               |  |  |  |
|      |                                                                                  |                                                      |  |  |  |
|      |                                                                                  |                                                      |  |  |  |
|      |                                                                                  | OK Cancel                                            |  |  |  |
|      |                                                                                  |                                                      |  |  |  |

| tep | Description                                                                                                    |                                                     |  |  |  |  |
|-----|----------------------------------------------------------------------------------------------------|-----------------------------------------------------|--|--|--|--|
| •   | In the <b>Create a</b>                                                                                                    | new data source window, enter the following values. |  |  |  |  |
|     | <ul> <li>Name: Enter a descriptive name, for example "BONStoreDirectory".</li> <li>Driver Class Name: Select "com.microsoft.jdbc.sqlserver.SQLServerDriver" from the pull-down menu.</li> <li>Connection URL: Select "jdbc:microsoft:sqlserver://30.1.1.17:1433;databasename=RetailStore" from the pull down menu. The IP address 30.1.1.17 is the IP address of the SQL server. 1433 is the port number used by the JDBC connector. RetailStore is the database name in the SQL server. Note: The database name must be already created in the SQL server prior to performing this step.</li> <li>Username/Password: Enter the proper credentials.</li> </ul> Click OK. Mew data source Create a new data source |                                                     |  |  |  |  |
|     | Name:                                                                                                    | BONStoreDirectory                                   |  |  |  |  |
|     | Driver Class Name:                                                                                                    | com.microsoft.jdbc.sqlserver.SQLServerDriver        |  |  |  |  |
|     | Connection URL: jdbc:microsoft:sqlserver://30.1.1.17:1433;databasename=RetailStore                                                                                                    |                                                     |  |  |  |  |
|     | Username: **                                                                                                    |                                                     |  |  |  |  |
|     | Password:                                                                                                    | **                                                  |  |  |  |  |
|     |                                                                                                    | OK Cancel                                           |  |  |  |  |

| Step                                                                                                    | Description                                                                     |                                                                                                    |  |  |  |
|----------------------------------------------------------------------------------------------------|---------------------------------------------------------------------------------|----------------------------------------------------------------------------------------------------|--|--|--|
| 7.                                                                                                    | Add a new database op                                                           | eration. In the <b>Navigator</b> view, click <b>connectivity</b> $\rightarrow$ <b>dboperations</b> $\rightarrow$ |  |  |  |
|                                                                                                    | New → Database Operation File. The Database Operation screen appears. Enter the |                                                                                                    |  |  |  |
|                                                                                                    | following values, and then click <b>Next</b> .                                  |                                                                                                    |  |  |  |
| <ul> <li>Data Source name: Select "BONStoreDirectory" from the drop down list. The na BONStoreDirectory was administered in Step 6.</li> <li>Operation: Select "Query" from the drop down list.</li> <li>Table name: Select "dbo.consumerAccount" from the drop down list. Note: The database table must be already created in the SQL server prior to performing this set.</li> <li>File name: Enter a descriptive name, for example "myAccBalance".</li> <li>Mark the Open file for editing checkbox.</li> </ul> |                                                                                 |                                                                                                    |  |  |  |
|                                                                                                    |                                                                                 |                                                                                                    |  |  |  |
|                                                                                                    | Available Projects                                                              |                                                                                                    |  |  |  |
|                                                                                                    | BONStoreDirectory                                                               |                                                                                                    |  |  |  |
|                                                                                                    |                                                                                 |                                                                                                    |  |  |  |
|                                                                                                    | Data Source name:                                                               | BONStoreDirectory                                                                                                |  |  |  |
|                                                                                                    | Operation:                                                                      | Query                                                                                                    |  |  |  |
|                                                                                                    | Table name:                                                                     | dbo.consumerAccount                                                                                              |  |  |  |
|                                                                                                    | File name:                                                                      | myAccBalance 🔽 Open file for editing                                                                             |  |  |  |
|                                                                                                    |                                                                                 | < Back Next > Finish Cancel                                                                                      |  |  |  |
|                                                                                                    |                                                                                 |                                                                                                    |  |  |  |

| Step | Description        | Description                                                                               |                 |                   |                           |                            |  |
|------|--------------------|-------------------------------------------------------------------------------------------|-----------------|-------------------|---------------------------|----------------------------|--|
| 8.   | The Map colur      | The Map columns to variables screen appears. To create new variables, check the accNumber |                 |                   |                           |                            |  |
|      | and accBalanc      | e, and <b>New vari</b> a                                                                  | ne accPwd colum | nn exists in the  |                           |                            |  |
|      | database table,    | but is not require                                                                        | ed in this d    | atabase operation | on. Click <b>Finish</b> . |                            |  |
|      |                    |                                                                                           |                 |                   |                           |                            |  |
|      | Sew New            |                                                                                           |                 |                   |                           | ×                          |  |
|      | Database Opera     | tion                                                                                      |                 |                   |                           |                            |  |
|      | Map columns to va  | ariables                                                                                  |                 |                   |                           |                            |  |
|      | Column Name        | Column Type                                                                               | Function        | Variable Name     | Variable Field            | Auto Create                |  |
|      | 🔽 accNumber        | CHAR                                                                                      | •               | <u> </u>          | -                         | 🔽 🔽 New variable           |  |
|      | accPwd             | CHAR                                                                                      | -               |                   | -                         | 💌 🗖 New variable           |  |
|      | accBalance         | DECIMAL                                                                                   | •               |                   | -                         | 🔽 🔽 New variable           |  |
|      |                    |                                                                                           |                 |                   |                           |                            |  |
|      |                    |                                                                                           |                 |                   |                           |                            |  |
|      |                    |                                                                                           |                 |                   | 1                         |                            |  |
|      |                    |                                                                                           |                 | < Back            | Next >                    | Finish Cancel              |  |
|      |                    |                                                                                           |                 |                   |                           |                            |  |
| 9.   | The myAccBal       | ance.dbop scree                                                                           | en appears      | in the workspace  | e. This database          | query operation uses       |  |
|      | account number     | r to query the ac                                                                         | count bala      | nce. To set the c | juery condition,          | click the <b>Predicate</b> |  |
|      | tub.               |                                                                                           |                 |                   |                           |                            |  |
|      | 🖉 myAccBalance     | .dbop - Eclipse Platfo                                                                    | orm             |                   |                           | - 🗆 ×                      |  |
|      | File Edit Navigate | Search Project Tomcat                                                                     | Run Window      | Help              |                           |                            |  |
|      |                    | _ <b>∛ ₿ 8</b> -# 48                                                                      | * 🌋 🛛 🐙 🔏       | 📓 🔍 • 📝           |                           | 😰 🧇 Speech 🛛 »             |  |
|      | 👸 *myAccBalance.db | op ×                                                                                      |                 |                   |                           | B                          |  |
|      | Datasource name:   | BONStoreDirectory                                                                         |                 | Operation: Overv  |                           | Distinct select:           |  |
|      | Table name:        | dbo.consumerAccount                                                                       |                 | Type: table       |                           |                            |  |
|      |                    | ,                                                                                         |                 | .,,,              |                           |                            |  |
|      | Column Name        | Data Type                                                                                 |                 | Variable Name     | Variable Field            | Order By                   |  |
|      | accNumber          | CHAR                                                                                      | accN            | umber 💌           | <b>•</b>                  |                            |  |
|      | accBalance         | DECIMAL                                                                                   | accB            | alance 🔹          | <b>-</b>                  |                            |  |
|      | Database Operation | Predicate SQL Query                                                                       |                 |                   |                           |                            |  |
|      |                    |                                                                                           |                 |                   |                           |                            |  |
|      |                    |                                                                                           |                 |                   |                           |                            |  |

| Description                                                                                                    |  |  |  |  |  |
|----------------------------------------------------------------------------------------------------|--|--|--|--|--|
| The Predicate tab appears. The following steps, add a Simple database operation for account                                                                                                    |  |  |  |  |  |
| balance query.                                                                                                    |  |  |  |  |  |
|                                                                                                    |  |  |  |  |  |
| • From the palette under <b>Condition</b> select <b>Simple</b> and place it in the workspace                                                                                                    |  |  |  |  |  |
| • Under Operand select Column and place it in the workspace under Simple. In the A                                                                                                    |  |  |  |  |  |
| • Onder Operand, select Column, and place it in the workspace under Simple. In the A                                                                                                    |  |  |  |  |  |
| <b>Properties</b> view, for the <b>Name</b> property, select "accNumber" from the <b>Value</b> drop do                                                                                                    |  |  |  |  |  |
| list.                                                                                                    |  |  |  |  |  |
| • Under <b>Operator</b> , select <b>Comparison</b> , and place it in the workspace under Column. In                                                                                                    |  |  |  |  |  |
| Avaya Properties view, for the Name property, select "=" from the Value drop down                                                                                                    |  |  |  |  |  |
| • Under <b>Operand</b> , select <b>Variable</b> , and place it in the workspace under Comparison. In                                                                                                    |  |  |  |  |  |
| Avava Properties view for the Name property select "accNumber" from the Value                                                                                                    |  |  |  |  |  |
| down list                                                                                                    |  |  |  |  |  |
| down nst.                                                                                                    |  |  |  |  |  |
| Speech myAccBalance doop Eclince Diatform                                                                                                    |  |  |  |  |  |
| File Edit Navigate Search Project Tomcat Run Window Help                                                                                                    |  |  |  |  |  |
| - 🔄 - 🔄 🗁 📾 🛛 🛷 🍞 👯 🐗 🖨 🌋 🛛 🛛 🐙 🕺 💁 - 🖌 🔗 📑 🧇 Speech 🏇 Debug                                                                                                    |  |  |  |  |  |
| ] 🎨 🗢 ▼ 🔿 👻                                                                                                    |  |  |  |  |  |
| ℃-Navigator X         □         ⑤ *myAccBalance.dbop X         □                                                                                                    |  |  |  |  |  |
| ← →                                                                                                    |  |  |  |  |  |
| Column (accNumber)                                                                                                    |  |  |  |  |  |
| Comparision ( <not set=""> )</not>                                                                                                    |  |  |  |  |  |
| Solution Solution Sol                                                                                                    |  |  |  |  |  |
| terre data x Variable x Variable                                                                                                    |  |  |  |  |  |
| Flow AND Boolean                                                                                                    |  |  |  |  |  |
|                                                                                                    |  |  |  |  |  |
|                                                                                                    |  |  |  |  |  |
| 🖾 Avaya Properties 🗙 🛛 📴 🍰 🖾 👻 🗖 🗖                                                                                                    |  |  |  |  |  |
| Property Value Name accNumber                                                                                                    |  |  |  |  |  |
| accNumber     accBalance                                                                                                    |  |  |  |  |  |
| Column to be used                                                                                                    |  |  |  |  |  |
|                                                                                                    |  |  |  |  |  |
| Speech - myAccBalance.dbop - Eclipse Platform                                                                                                    |  |  |  |  |  |
|                                                                                                    |  |  |  |  |  |
|                                                                                                    |  |  |  |  |  |
| 🔗 🛛 🏷 🗸 🗸 🗸                                                                                                    |  |  |  |  |  |
| A   t → t → T                                                                                                    |  |  |  |  |  |
| Image: Simple ( ( accNumber = \${accNumber} ) )                                                                                                    |  |  |  |  |  |
| Image: Simple     Image: Simple (( accNumber = \${accNumber}) )       Image: Simple (Column ( accNumber )       Image: Simple (Column ( accNumber )                                                                                                    |  |  |  |  |  |
| Image: Condition       Image: Condition         Image: Condition       Image: Condition         Image: Condition       Image: Condition         Image: Condition       Image: Condition         Image: Condition       Image: Condition         Image: Condition       Image: Condition         Image: Condition       Image: Condition         Image: Comparison (=)       Image: Condition (=)         Image: Constraint (=)       Image: Constraint (=)         Image: Constraint (=)       Image: Constraint (=)         Image: Constraint (=)       Image: Constraint (=)         Image: Constraint (=)       Image: Constraint (=)         Image: Constraint (=)       Image: Constraint (=)         Image: Constraint (=)       Image: Constraint (=)         Image: Constraint (=)       Image: Constraint (=)         Image: Constraint (=)       Image: Constraint (=)         Image: Constraint (=)       Image: Constraint (=)         Image: Constraint (=)       Image: Constraint (=)         Image: Constraint (=)       Image: Constraint (=)         Image: Constraint (=)       Image: Constraint (=)         Image: Constraint (=)       Image: Constraint (=)         Image: Constraint (=)       Image: Constraint (=)         Image: Constraint (=)       Ima                                                                                                    |  |  |  |  |  |
| Condition<br>Condition<br>Condition<br>Compound<br>Column (accNumber)<br>Comparison (=)<br>Variable (\${accNumber})                                                                                                    |  |  |  |  |  |
| Image: Condition       Image: Condition         Image: Condition       Image: Condition         Image: Condition                                                                                                    |  |  |  |  |  |
| Image: CVS Reposito         Image: CVS Reposito         Image: CVS Reposit                                                                                                    |  |  |  |  |  |
| CVS Reposito  Condition  Simple Column Column Variable (\${accNumber})  Variable (\${accNumber})  Variable (\${accNumber})  Variable (\${accNumber})  Variable (\${accNumber})  Variable (\${accNumber})  Variable (\${accNumber})                                                                                                    |  |  |  |  |  |
| CVS Reposito CVS Reposito                                                                                                    |  |  |  |  |  |
| Comparison (=)<br>Variable<br>Variable<br>Column<br>Variable<br>Comparison Predicate SQL Query<br>Database Operation Predicate SQL Query                                                                                                    |  |  |  |  |  |
| CVS Reposito CVS Reposito                                                                                                    |  |  |  |  |  |
| CVS Reposito CVS Reposito CVS Reposito Condition Condition Column (accNumber) Comparison (=) Comparison (=) Variable (\${accNumber}) Comparison (=) Variable (\${accNumber}) Comparison Database Operator Comparison Database Operation Predicate SQL Query Comparison Console Property Value Value                                                                                                    |  |  |  |  |  |
| Image: CVS Reposito     Image: CVS Reposito     Image: Condition   Image: Condition   Ima                                                                                                    |  |  |  |  |  |
| CVS Reposito     Imple   Condition   Simple   Condition   Simple   Column ( accNumber )   Comparision (=)   Variable   Variable   Variable   Variable   Wariable   Variable   Variable   Variable   Variable   Variable   Variable   Variable   Variable   Variable   Variable   Variable   Value   Name   Field                                                                                                    |  |  |  |  |  |
| CVS Reposito CVS Reposito CVS Reposito CVS Reposito Cup and Comparison Comparison Compa                                                                                                    |  |  |  |  |  |
| Compound<br>Comparison<br>Comparison<br>Database Operator<br>Average Properties S<br>Console<br>Property<br>Variable<br>Value<br>Value<br>Val |  |  |  |  |  |

| Step | Description                                                                                                    |
|------|----------------------------------------------------------------------------------------------------|
| 11.  | To create a new prompt file, click <b>File → New → Prompt File</b> from Dialog Designer main screen. The <b>Prompts</b> screen appears. In the <b>Available Projects</b> click on project name <b>BONStoreDirectory</b> . Enter a descriptive name in the <b>File Name</b> field, for example " <b>MenuPrompt</b> ". Click <b>Finish</b> .                                                                                                    |
|      | See New                                                                                                    |
|      | Prompts<br>Create a Prompt                                                                                                    |
|      | Available Projects                                                                                                    |
|      | File Name: MenuPrompt                                                                                                    |
|      | Finish Cancel                                                                                                    |
|      |                                                                                                    |
| 12.  | The MenuPrompt.prompt [english] appears in the work place. In the Avaya Properties view,<br>TTS Text Property, enter the text in the Value field, for example "Welcome to the BON's<br>Store Information Center". To save the change, click on the Save tab.                                                                                                    |
|      | Speech - MenuPrompt.prompt [english] - Eclipse Platform         File Edit Navigate Search Project Tomcat Run Window Help <sup>*</sup> • □ □ □ □ □ □ □ □ □ □ □ □ □ □ □ □ □ □                                                                                                    |
|      | Image: Standard Standard S |
|      | Image: Console Debug     Image: Console Debug       Image: Console Debug     Image: Console Debug       Image: Console Debug     Ima                                                                                                    |
|      |                                                                                                    |

| Step | Description                                                                                  |
|------|----------------------------------------------------------------------------------------------|
| 13.  | Repeat Steps 11 - 12 to add additional text to speech prompts as necessary. For the testing, |
|      | "NoMatch", "NoInput", "echoAccount" and "returnBalanceVoice" text prompt files were          |
|      | created.                                                                                     |
|      |                                                                                              |

| Step | Description                                                                                                    |
|------|----------------------------------------------------------------------------------------------------|
| 14.  | To create a DTMF grammar file, click <b>File</b> $\rightarrow$ <b>New</b> $\rightarrow$ <b>Grammar File</b> from Dialog Designer<br>main screen. The <b>Grammars</b> screen appears. Enter a descriptive name in the <b>File Name</b> field,<br>for example "account_DTMF_input". Select "Built-in" from the <b>Style</b> drop down list and<br>retain the default values for other fields. Click on <b>Finish</b> . This file will be used in Step 15.                                                                                                    |
|      | See New                                                                                                    |
|      | Grammars Create a Grammar                                                                                                    |
|      | Available Projects                                                                                                    |
|      | File Name: account_DTMF_input                                                                                                    |
|      | Type: Static 🔽 Open file for editing when done                                                                                                    |
|      | Mode: DTMF Generate sample grammar                                                                                                    |
|      | Style: Built-in                                                                                                    |
|      | Finish Cancel                                                                                                    |
|      | A new page appears. Select "digits" from the Type drop down list. The sample configuration<br>uses a 4 digit account number. To set the grammar file to accept exactly 4 digits, enter "4" in the<br>Exact Length field. Click the Save icon.                                                                                                    |
|      | Image: Consectivity   Image: Consectivity   Image: Consectivity |

| Step | Description                                                                                                    |                                                                                                    |                                                                                                    |                                                                                                    |                                     |
|------|----------------------------------------------------------------------------------------------------|----------------------------------------------------------------------------------------------------|----------------------------------------------------------------------------------------------------|----------------------------------------------------------------------------------------------------|-------------------------------------|
| 15.  | To create a static grammar                                                                                                    | r file, click <b>File → Ne</b> v                                                                                                    | w → Grammar Fil                                                                                               | e. The New Gram                                                                                                    | mars                                |
|      | Create a Grammar scree                                                                                                    | en appears. Enter a des                                                                                                    | criptive name in the                                                                                          | File Name field. I                                                                                                    | Retain the                          |
|      | default values for other fie                                                                                                    | elds. Click <b>Finish</b> .                                                                                                    | 1                                                                                                    |                                                                                                    |                                     |
|      |                                                                                                    |                                                                                                    |                                                                                                    |                                                                                                    |                                     |
|      | Se New                                                                                                    |                                                                                                    |                                                                                                    | ×                                                                                                    |                                     |
|      | Grammars                                                                                                    |                                                                                                    |                                                                                                    |                                                                                                    |                                     |
|      | Create a Grammar                                                                                                    |                                                                                                    |                                                                                                    | BC                                                                                                    |                                     |
|      | - Available Projects                                                                                                    |                                                                                                    |                                                                                                    |                                                                                                    |                                     |
|      | BONStoreDirectory                                                                                                    |                                                                                                    |                                                                                                    | <u></u>                                                                                                    |                                     |
|      | File Name: EnterAccountNumb                                                                                                    | ber                                                                                                    |                                                                                                    |                                                                                                    |                                     |
|      |                                                                                                    |                                                                                                    |                                                                                                    |                                                                                                    |                                     |
|      | Type: Static                                                                                                    | 💌 🔽 Open file                                                                                                    | e for editing when done                                                                                       |                                                                                                    |                                     |
|      | Mode: Voice                                                                                                    | 💌 🗖 Generat                                                                                                    | e sample grammar                                                                                              |                                                                                                    |                                     |
|      | Style: Custom                                                                                                    | -                                                                                                    |                                                                                                    |                                                                                                    |                                     |
|      |                                                                                                    | _                                                                                                    |                                                                                                    |                                                                                                    |                                     |
|      |                                                                                                    |                                                                                                    |                                                                                                    |                                                                                                    |                                     |
|      |                                                                                                    |                                                                                                    | Finish                                                                                                    | Cancel                                                                                                    |                                     |
|      |                                                                                                    |                                                                                                    |                                                                                                    |                                                                                                    |                                     |
|      | the <b>add rows</b> icon to add a from 1 to 9. To collect 4 re                                                                    | o 9. Enter digit 0 in rov<br>$\overrightarrow{\mathbf{M}}$ $\overrightarrow{\mathbf{M}}$ $\overrightarrow{\mathbf{M}}$ to <b>add/c</b><br>additional 9 rows. In co<br>esponses in a single gr<br>ow one of columns 2 to | w one of column 1 a<br>lelete a grammar r<br>olumn 1 of the new<br>ammar file, click ac<br>o 4 enter "%1" Cli | nd then click the <b>F</b><br>ow/column appear<br>rows enter a uniqu<br>ld columns icon to<br>ck the <b>Save</b> icon | cnter<br>r. Click<br>e digit<br>add |
|      | Speech - EnterAccountNumber.           File Edit Navigate Search Project Tor           ▷↑ • □ ● ● ● ● ● ● ● ● ● ● ● ● ● ● ● ● ● ● | .gram [english] - Eclipse Platfor<br>omcat Run Grammar Window Help<br>& & &                                                                                                    | m<br>Ø   Q. •   믍 ℡ ឝ ឝ                                                                                       |                                                                                                    | -□×                                 |
|      | ] + * * * × *                                                                                                    |                                                                                                    | (N Cabunda and Million bar                                                                                    | CVS Repo                                                                                                    | sito                                |
|      |                                                                                                    |                                                                                                    | BC Linter Accountivumber .gran                                                                                |                                                                                                    |                                     |
|      | BONStoreDirectory                                                                                                    |                                                                                                    | 1 %1                                                                                                    | %1                                                                                                    |                                     |
|      |                                                                                                    | 1 -                                                                                                    | -                                                                                                    |                                                                                                    |                                     |
|      |                                                                                                    | 3 -                                                                                                    | -                                                                                                    | -                                                                                                    |                                     |
|      | myAccBalance.dbop                                                                                                    | 4 -                                                                                                    | -                                                                                                    | -                                                                                                    |                                     |
|      | terestations →                                                                                                    | 6 -                                                                                                    | -                                                                                                    | -                                                                                                    |                                     |
|      | english                                                                                                    | 7 -                                                                                                    | -                                                                                                    | -                                                                                                    |                                     |
|      | 🔁 🖓 grammars                                                                                                    | 9 -                                                                                                    | -                                                                                                    | -                                                                                                    |                                     |
|      |                                                                                                    |                                                                                                    |                                                                                                    |                                                                                                    |                                     |
|      | E flow                                                                                                    |                                                                                                    |                                                                                                    |                                                                                                    |                                     |
|      | main.flow                                                                                                    |                                                                                                    |                                                                                                    |                                                                                                    |                                     |
|      | project.variables                                                                                                    |                                                                                                    |                                                                                                    |                                                                                                    |                                     |
|      |                                                                                                    |                                                                                                    |                                                                                                    |                                                                                                    |                                     |

| Step | Description                                                                                               |                                                                                                    |  |
|------|----------------------------------------------------------------------------------------------------|----------------------------------------------------------------------------------------------------|--|
| 16.  | Add a <b>Prompt &amp; Collect</b> node to the call flow. In the <b>Navigator</b> view, click              |                                                                                                    |  |
|      | <b>BONStoreDirectory</b> $\rightarrow$ flow $\rightarrow$ main flow. The work flow editor palette and the |                                                                                                    |  |
|      | <b>BONStoreDirectory</b> [main.flow] workspace appear. From the palette select the <b>Prom</b>            |                                                                                                    |  |
|      | <b>Collect</b> node                                                                                       | and place it in the workspace. In the <b>Avava Properties</b> view edit the name in the                                                                                                    |  |
|      | Value field t                                                                                             | o a descriptive name for example " <b>Prompt And Collect Acct Num</b> " Click Save                                                                                                    |  |
|      | value nela l                                                                                              | o a descriptive name, for example <b>TromptAndConcerActivum</b> . Chek bave.                                                                                                    |  |
|      | Speech - BO                                                                                               | JStoreDirectory Imain flowd - Folipse Diatform                                                                                                    |  |
|      | File Edit View N                                                                                          | avinate Search Project Tomorat Run Window Help                                                                                                    |  |
|      |                                                                                                    |                                                                                                    |  |
|      |                                                                                                    | ini j 🍄 🔰 🚯 THE 🕼 👔 🙀 j 🖓 T 🖓 j 🖓 T 🖓 T 🖓 T 🖓 Speech Speech |  |
|      |                                                                                                    |                                                                                                    |  |
|      | K *BONStoreDirect                                                                                         | cory [main.flow] 🛛                                                                                                    |  |
|      | N Select                                                                                                  |                                                                                                    |  |
|      | ► Connection                                                                                              | and Start ≫                                                                                                    |  |
|      | E Label                                                                                                   |                                                                                                    |  |
|      | 🔁 Templates                                                                                               | *                                                                                                    |  |
|      | 🐗 Announce                                                                                                | Next >                                                                                                    |  |
|      | Prompt & Collec                                                                                           | t PromptAndCollectAcctNum                                                                                                    |  |
|      | Plind Transfer                                                                                            |                                                                                                    |  |
|      | Bridged Transfe                                                                                           |                                                                                                    |  |
|      |                                                                                                    |                                                                                                    |  |
|      | Disconnisce                                                                                               |                                                                                                    |  |
|      |                                                                                                    |                                                                                                    |  |
|      |                                                                                                    |                                                                                                    |  |
|      |                                                                                                    |                                                                                                    |  |
|      | <b>N</b> Application How                                                                                  |                                                                                                    |  |
|      | 🗷 Avaya Propertie                                                                                         | s× E 券 R ▼ □                                                                                                    |  |
|      | Property                                                                                                  | Value                                                                                                    |  |
|      | Name<br>Comments                                                                                          | PromptAndCollectAcctivum                                                                                                    |  |
|      | Location                                                                                                  | (105, 82)                                                                                                    |  |
|      |                                                                                                    |                                                                                                    |  |
|      |                                                                                                    |                                                                                                    |  |

| Step | Description                                                                                                    |                                                                                                    |                                                           |                         |              |
|------|----------------------------------------------------------------------------------------------------|----------------------------------------------------------------------------------------------------|-----------------------------------------------------------|-------------------------|--------------|
| 17.  | Repeat Step16 to place the following nodes in the workspace.                                                                                                    |                                                                                                    |                                                           |                         |              |
|      | <ul> <li>Select the Data node and place it in the workspace. In the Avaya Properties view, Name Property, enter a descriptive name in the Value field, for example "remChar".</li> <li>Select the Data node and place it in the workspace. In the Avaya Properties view, Name Property, enter a descriptive name in the Value field, for example "getBalance".</li> <li>Select the Announce node and place it in the workspace. In the Avaya Properties view, Name Property, enter a descriptive name in the Value field, for example "annBalance".</li> <li>Select the Return node and place it in the workspace. In the Avaya Properties view, Name Property, enter a descriptive name in the Value field, for example "annBalance".</li> <li>Select the Return node and place it in the workspace. In the Avaya Properties view, Name Property, enter a descriptive name in the Value field, for example "annBalance".</li> </ul>                                                                                                    |                                                                                                    |                                                           |                         |              |
|      | Click the Save icon.                                                                                                    |                                                                                                    |                                                           |                         |              |
|      | Speech - BONStoreDirectory [main.f                                                                                                    | low] - Eclipse Platform                                                                                                    | n                                                         |                         | - 🗆 ×        |
|      | C1 + [2] (2)   30   40   500 cl + 100 cc + 1<br>  C1 + [2] (2)   30   40   500 cl + 100 cc + 100 cc + |                                                                                                    | ₽<br>8   04 •   ∕∕                                        | ? ] *\$> \$> →          | eech 🏇 Debug |
|      | 🔁 Navigator 🛛 🗖 🗖                                                                                                    | K *BONStoreDirectory [ma                                                                                                    | ain.flow] 🗙                                               |                         |              |
|      | BONStoreDirectory                                                                                                    | Select<br>Connection<br>Connection<br>Label<br>Connection<br>Connect<br>Connect<br>Connec | AppRoot Start ><br>PromptA<br>PromptA<br>getBala<br>annB. | ndCollectAcctNum Next > |              |
|      | Flow     main.flow     project.variables     Flow     Avaya Properties      Avaya Properties     Avaya Properties     Avaya Properties                                                                                                    |                                                                                                    |                                                           |                         |              |
|      |                                                                                                    |                                                                                                    |                                                           |                         |              |
|      |                                                                                                    | log Property Value                                                                                                    |                                                           |                         |              |
|      | ⊕ web-INF<br>⊕ ⊕ work                                                                                                    | Name remChar<br>Comments                                                                                                    |                                                           |                         |              |
|      | Location (66, 146)                                                                                                    |                                                                                                    |                                                           |                         |              |
|      |                                                                                                    |                                                                                                    |                                                           |                         |              |
|      |                                                                                                    | <u></u>                                                                                                    |                                                           |                         |              |

WH; Reviewed: SPOC 9/20/2006

| Step | Description                                                                                                    |                                 |                                                                                                    |  |
|------|----------------------------------------------------------------------------------------------------|---------------------------------|----------------------------------------------------------------------------------------------------|--|
| 18.  | In the workspace as shown in Step 17, double click on the <b>PromptAndCollectAcctNum</b> node.                                                                                                    |                                 |                                                                                                    |  |
|      | The <b>PromptAndCollectAcctNum</b> appears in the workspace. Click on each item to enter the                                                                                                    |                                 |                                                                                                    |  |
|      | following values in the <b>Avava Properties</b> :                                                                                                    |                                 |                                                                                                    |  |
|      |                                                                                                    |                                 |                                                                                                    |  |
|      |                                                                                                    |                                 |                                                                                                    |  |
|      | • Input: Enter a descriptive name, for example "account_inp".                                                                                                    |                                 |                                                                                                    |  |
|      | • Prompt: Enter the name of the prompt file, "MenuPrompt", created in Step 12.                                                                                                    |                                 |                                                                                                    |  |
|      | • Grammar: To                                                                                                    | collect caller touch            | tone inputs, enter the name of the grammar file, created in                                                               |  |
|      | Step 14, " <b>acc</b>                                                                                                    | count_DTMF_input                | 2                                                                                                    |  |
|      | • Grammar: Fo                                                                                                    | or caller utterance, en         | ter the name of the grammar file, created in Step 15.                                                                     |  |
|      | "accNumber                                                                                                    | ·Voice"                         |                                                                                                    |  |
|      | - No Input: En                                                                                                    | tor the name of the n           | compt file name "NoInnut" erected in Stan 12                                                                              |  |
|      | • NO IIIput. Eli                                                                                                    |                                 | ompt me name <b>Nomput</b> created in Step 13.                                                                            |  |
|      | • No Match: E                                                                                                    | inter the name of the           | prompt file name "Nolviaten" created in Step 13.                                                                          |  |
|      | • Next: Leave                                                                                                    | it "not set".                   |                                                                                                    |  |
|      |                                                                                                    |                                 |                                                                                                    |  |
|      | Click the Save ico                                                                                                    | n.                              |                                                                                                    |  |
|      |                                                                                                    |                                 |                                                                                                    |  |
|      | Speech - BONStoreDi                                                                                                    | rectory [main_flow] - Eclipse D | latform                                                                                                    |  |
|      | File Edit View Navigate                                                                                                    | earch Project Tomcat Pun Win    |                                                                                                    |  |
|      |                                                                                                    |                                 |                                                                                                    |  |
|      |                                                                                                    |                                 |                                                                                                    |  |
|      | ] 🖉 🛇 🗱 📃 🔽 🦉                                                                                                    |                                 |                                                                                                    |  |
|      | Sa Navigator 🗴 🖓 🗖 👯 BONStoreDirectory [main.flow] 🗙 🗖                                                                                                    |                                 |                                                                                                    |  |
|      | 🗘 ⇔ 🖗 🗉 🔩 ▼                                                                                                    |                                 | ×                                                                                                    |  |
|      | 🗄 🗁 connectivity 🔺                                                                                                    | Form Items                      | <pre>put <name="account_inp">   Prompt <name="menuprompt"> </name="menuprompt"></name="account_inp"></pre>                |  |
|      | tendish                                                                                                    |                                 | Grammar <name="account_dtmf_input" weight="1.0"></name="account_dtmf_input">                                              |  |
|      | 🗄 🗁 grammars                                                                                                    |                                 | Grammar <name="enteraccountnumber" weight="1.0">     Material AccountNumber" weight="1.0"&gt;</name="enteraccountnumber"> |  |
|      | - C phrases                                                                                                    | Prompt                          | Voinput     Prompt <name="noinput"></name="noinput">                                                                      |  |
|      |                                                                                                    | 🕹 Grammar                       | S No Match                                                                                                    |  |
|      | main.flow                                                                                                    | Next                            |                                                                                                    |  |
|      | 💭 X project.variab                                                                                                    | 👍 Link                          | ext <next rom="not" set=""></next>                                                                                        |  |
|      |                                                                                                    |                                 |                                                                                                    |  |
|      | Event Handlers      Event Handlers      Complete Long the design of the second second se |                                 |                                                                                                    |  |
|      | Image: Second second second                           |                                 |                                                                                                    |  |
|      |                                                                                                    |                                 |                                                                                                    |  |
|      | Property Value                                                                                                    |                                 |                                                                                                    |  |
|      | Name MenuPrompt                                                                                                    |                                 |                                                                                                    |  |
|      |                                                                                                    |                                 |                                                                                                    |  |
|      |                                                                                                    | l                               |                                                                                                    |  |
|      |                                                                                                    |                                 |                                                                                                    |  |

| Step | Description                                                                                                    |                  |  |  |  |
|------|----------------------------------------------------------------------------------------------------|------------------|--|--|--|
| 19.  | The <b>remChar</b> node is needed to remove space characters added by the speech to text conversion.<br>In the workspace as shown in Step 17, click on the <b>remChar</b> node. In the <b>Avaya Properties</b> view, enter the following values:                                                                                                    |                  |  |  |  |
|      | <ul> <li>Type: Select "Remove Character" from the drop down list.</li> <li>Destination Variable: Select "accNumber" from the drop down list.</li> <li>Source Variable: Select "account_inp" from the drop down list.</li> <li>Source Variable Field: Select "value" from the drop down list.</li> </ul>                                                                                                    |                  |  |  |  |
|      | Click the Save icon.                                                                                                    |                  |  |  |  |
|      | Speech - BONStoreDirectory [main.flow] - Eclipse Platform                                                                                                    |                  |  |  |  |
|      | $ \begin{bmatrix} c_{ac} & v_{ew} & v_{avgace} & search & roject & roincat & can & window & rep \\ \hline c_{ac} & \bullet & \hline c_{ac} & \bullet & \bullet & \bullet \\ \hline c_{ac} & \bullet & \bullet & \bullet & \bullet & \bullet & \bullet \\ \hline c_{ac} & \bullet & \bullet & \bullet & \bullet & \bullet & \bullet & \bullet \\ \hline c_{ac} & \bullet & \bullet & \bullet & \bullet & \bullet & \bullet & \bullet & \bullet \\ \hline c_{ac} & \bullet & \bullet & \bullet & \bullet & \bullet & \bullet & \bullet & \bullet & \bullet \\ \hline c_{ac} & \bullet & \bullet & \bullet & \bullet & \bullet & \bullet & \bullet & \bullet & \bullet \\ \hline c_{ac} & \bullet & \bullet & \bullet & \bullet & \bullet & \bullet & \bullet & \bullet & \bullet & $ |                  |  |  |  |
|      | *BONStoreDirectory [main.flow] ×                                                                                                    |                  |  |  |  |
|      |                                                                                                    |                  |  |  |  |
|      | K Application Flow remChar                                                                                                    |                  |  |  |  |
|      | 🖾 Avaya Properties 🛛 Console                                                                                                    | 🖬 🍰 💀 🗸 🗖 🗖      |  |  |  |
|      | Property                                                                                                    | Value            |  |  |  |
|      | Туре                                                                                                    | Remove Character |  |  |  |
|      | Destination Variable                                                                                                    | accNumber        |  |  |  |
|      | Source Variable                                                                                                    | account inp      |  |  |  |
|      | Source Variable Field                                                                                                    | value            |  |  |  |
|      | Character                                                                                                    |                  |  |  |  |
|      | l                                                                                                    |                  |  |  |  |
|      |                                                                                                    |                  |  |  |  |

| Step | Description                                                                                                    |                                                                                                    |                                                                                      |
|------|----------------------------------------------------------------------------------------------------|----------------------------------------------------------------------------------------------------|--------------------------------------------------------------------------------------|
| 20.  | The <b>getData</b> node is used to send the database query to the SQL server. In the workspace as shown in Step 17, double click on the <b>getData</b> node. The <b>getData</b> appears in the workspace. Click on <b>Database Operation</b> . In the <b>Avaya Properties</b> , Property <b>Name</b> , enter the database name " <b>myAccBalance</b> " in the <b>Value</b> field. The database operation was created in Steps 7 - 10.                                                                                                    |                                                                                                    |                                                                                      |
|      | Speech - BONStoreDirectory [main.f                                                                                                    | 'low] - Eclipse Platform                                                                                                    | _ 🗆 🗙                                                                                |
|      | HIE Edit View Navigate Search Project T                                                                                                    | omcat Run Window Help                                                                                                    |                                                                                      |
|      |                                                                                                    |                                                                                                    | CVS Reposito                                                                         |
|      | 🔁 Navigator 🛛 🗖 🗖                                                                                                    | K BONStoreDirectory [main.flow] ×                                                                                                    |                                                                                      |
|      | BONStoreDirectory      BONStoreDirectory      doperations      myAccBalance.dbop      connectivity      english      consections      connections      conneconnections      conneconnections      conneconnections      conne | Database       ▲         ▲ Web Service       →         ☑ Operation       →         ☑ Condition       ↓         ☑ Trace       ✓         ☑ Application Flow       ☑ getBalance | x<br>Deparation <name="myaccbalance"><br/>: form="not set"&gt;</name="myaccbalance"> |
|      | accNumberVoice.gram                                                                                                    | 🖾 Avaya Properties 🔀                                                                                                    | 😝 🐎 🔜 👻 🗖                                                                            |
|      | enterPwdVoice.gram                                                                                                    | Property<br>Name                                                                                                    | Value<br>myAccBalance                                                                |
|      | Voice5Digits.gram                                                                                                    | •                                                                                                    | ·                                                                                    |
|      |                                                                                                    |                                                                                                    |                                                                                      |

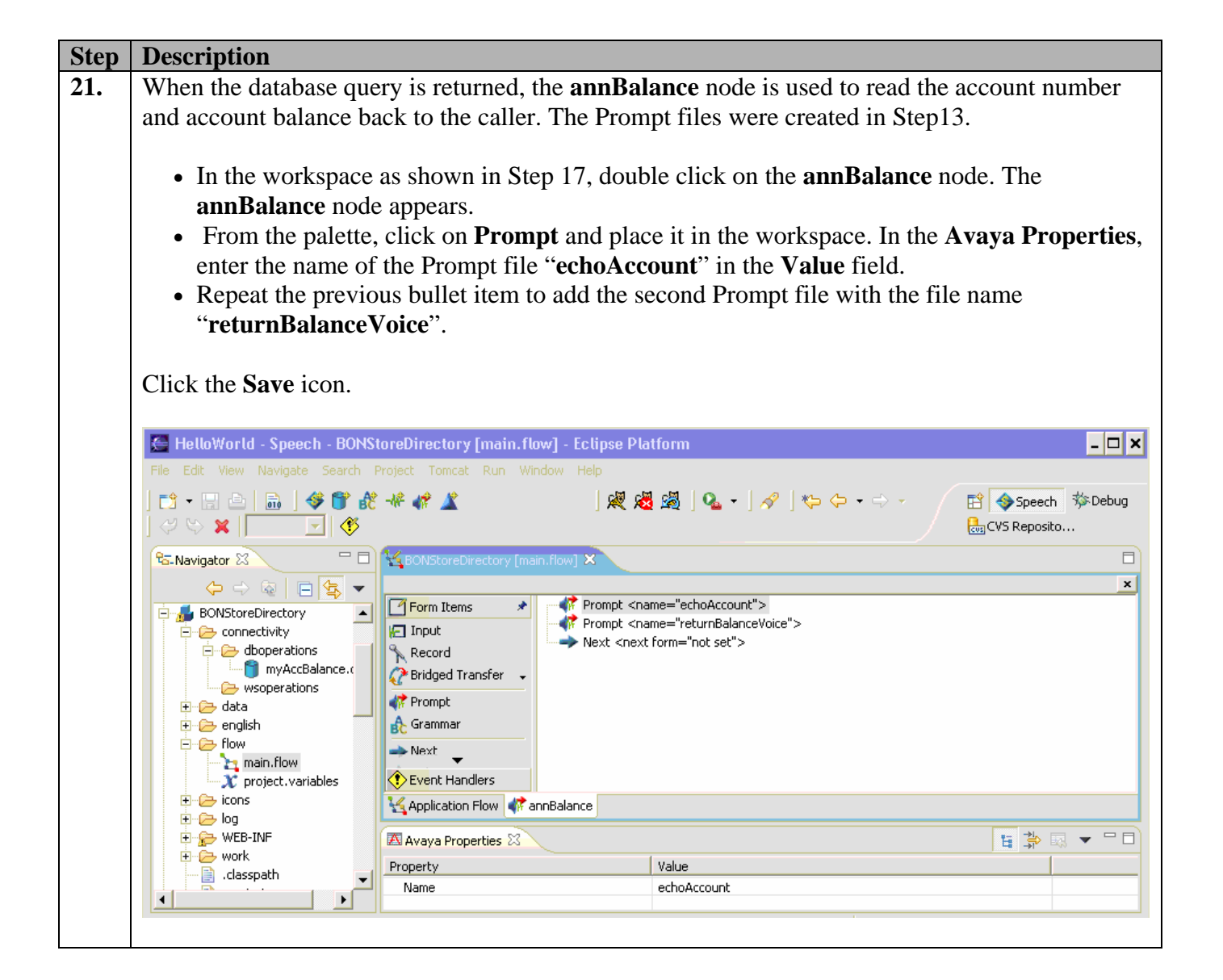

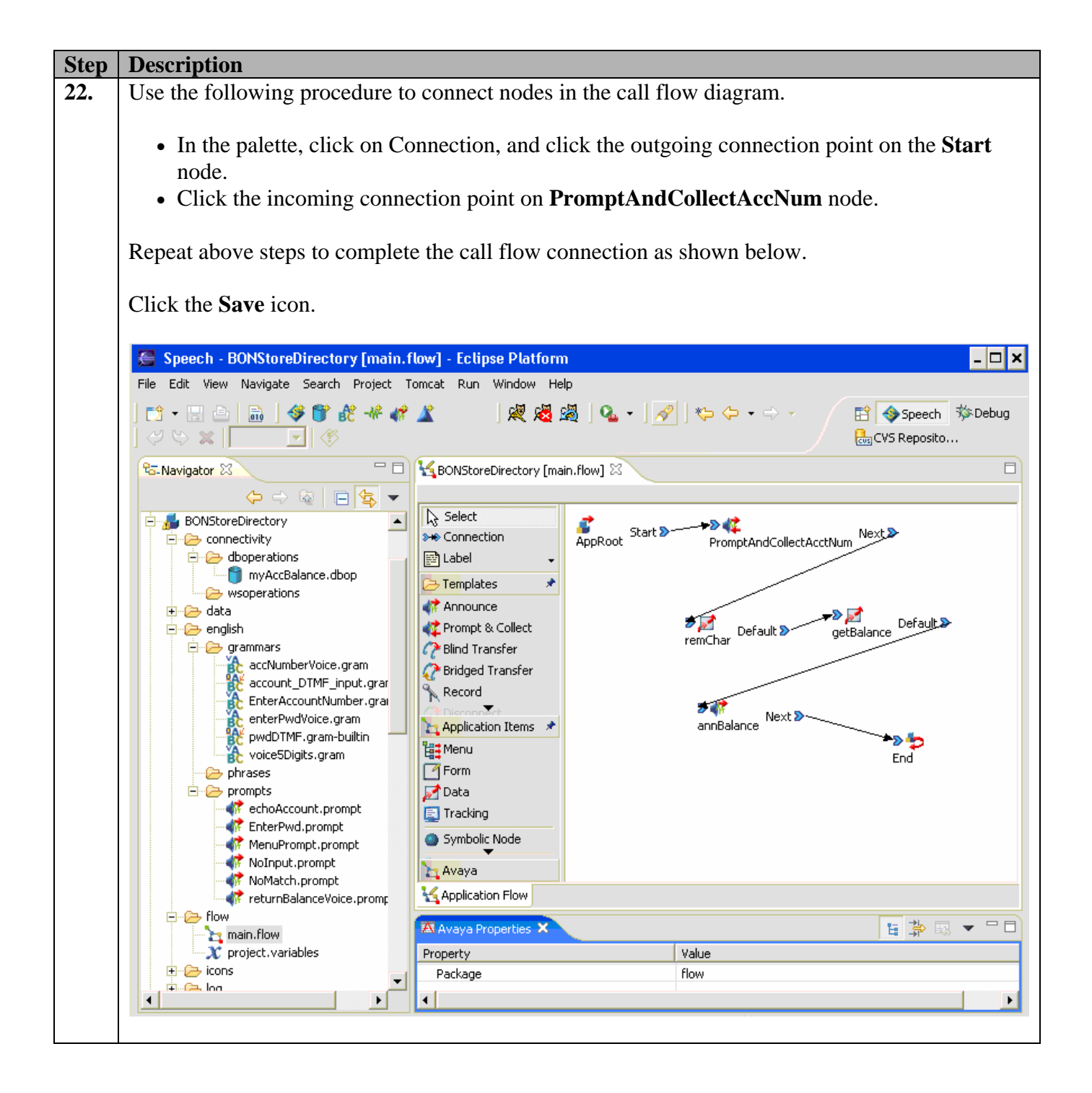

| Step | Description                                                                                                    |                                                                                                    |                                                                                |
|------|----------------------------------------------------------------------------------------------------|----------------------------------------------------------------------------------------------------|--------------------------------------------------------------------------------|
| 23.  | <ul> <li>To add a text variable in the echo<br/>on Text Variable and place it in<br/>values:</li> <li>Variable: Enter "account_i</li> <li>Variable Field: Select "valu</li> <li>Format: Enter "text".</li> </ul>                                                                                                    | Account prompt file, open the open the open the open the workspace. In the Avaya Pr<br>p". The account_inp is created<br>e" from the drop down list.                                                                                                    | echoAccount prompt file. Click<br>operties, enter the following<br>in Step 18. |
|      | 🚝 HelloWorld - Speech - echoAccount.pror                                                                                                    | ot [english] - Eclipse Platform                                                                                                    | - 🗆 🗙                                                                          |
|      | File Edit Navigate Search Project Tomcat Run                                                                                                    | Window Help                                                                                                    |                                                                                |
|      | ] ∎ • ⊒ ≙   ≞   <b>∛ 8 औ 4 d ∡</b><br>] ♡ ♡ ¥   ∎ ★ ¢ ¢ ¢ ./                                                                                                    | ] 🐙 🧏 🖉 ] 💁 - ] 🛷 ] 🐤                                                                                                    |                                                                                |
|      | 🔁 Navigator 🛛 🗖 🗖                                                                                                    | 🖋 echoAccount.prompt [english] 🗙                                                                                                    |                                                                                |
|      | Image: Second second second                  | Segment  Phrase Condition Condition | umber you entered is )<br>nt_inp:value )                                       |
|      | In the tar on per on pe | 🖾 Avaya Properties 🔀                                                                                                    | 🔓 🍰 💀 👻 🗖 🗖                                                                    |
|      | Flow<br>Troject.variables                                                                                                    | Property Value<br>Variable account_inp<br>Variable Field value<br>Format text                                                                                                    |                                                                                |
| 24.  | Similarly, using Step 23 as a guid<br>returnBalanceVoice prompt file                                                                                                    | e adds the text variable <b>accNu</b> n                                                                                                    | nber in the                                                                    |

#### 5.2. Export Project

This section describes the steps necessary to export the sample speech application project from the Avaya Dialog Designer (DD) to the Application server. It is assumed that the WebLM and the DD license file are already installed on the Apache Tomcat server.

| Step | Description                                                                                                    |
|------|----------------------------------------------------------------------------------------------------|
| 1.   | In the Navigator view, right click on BONStoreDirectory $\rightarrow$ Export. The Export screen appears. In the Select an export destination list, select "Export Dialog Designer Project", and then click Next.                                                                   |
|      | 🚝 Export 🗙                                                                                                    |
|      | Select<br>Exports a Dialog Designer Project to a deployable Web ARchive (WAR) file.                                                                                                    |
|      | Select an export destination:                                                                                                    |
|      | <ul> <li>Deployable features</li> <li>Deployable plug-ins and fragments</li> <li>Export Dialog Designer Project</li> <li>File system</li> <li>JAR file</li> <li>Javadoc</li> <li>Phrases Zip File</li> <li>Prompts Zip File</li> <li>Team Project Set</li> <li>Zip file</li> </ul> |
|      | <back next=""> Finish Cancel</back>                                                                                                    |

| Step | Description                                                                                                    |  |  |  |  |  |
|------|----------------------------------------------------------------------------------------------------|--|--|--|--|--|
| 2.   | The <b>Export Dialog Designer project</b> screen appears. Select the project name from the Available                      |  |  |  |  |  |
|      | Projects, for example " <b>BONStoreDirectory</b> ". To save the export project, enter the path and                        |  |  |  |  |  |
|      | directory name, for example "C:\tmp", in the Destination Directory field. Click Next.                                     |  |  |  |  |  |
|      |                                                                                                    |  |  |  |  |  |
|      | X                                                                                                    |  |  |  |  |  |
|      | Export Dialog Designer project                                                                                            |  |  |  |  |  |
|      | Select project to be packaged into a deployable Archive file and the destination for the archive and installation scripts |  |  |  |  |  |
|      | Available Projects                                                                                                    |  |  |  |  |  |
|      | BONStoreDirectory                                                                                                    |  |  |  |  |  |
|      |                                                                                                    |  |  |  |  |  |
|      | Destination Directory                                                                                                    |  |  |  |  |  |
|      | C:\tmp Browse                                                                                                    |  |  |  |  |  |
|      |                                                                                                    |  |  |  |  |  |
|      |                                                                                                    |  |  |  |  |  |
|      |                                                                                                    |  |  |  |  |  |
|      | < Back Next > Finish Cancel                                                                                               |  |  |  |  |  |
|      |                                                                                                    |  |  |  |  |  |
|      |                                                                                                    |  |  |  |  |  |

| Step | Description                                                                                                    |              |
|------|----------------------------------------------------------------------------------------------------|--------------|
| 3.   | The <b>Platform Details</b> screen appears. Enter the following values:                                             |              |
|      | • Platform: Select "Voice Portal" from the drop down list.                                                          |              |
|      | • Servlet container: Select "Apache Tomcat" from the drop down list.                                                |              |
|      | • License server URI: "Enter the following http:// <ip address="" of="" th="" the="" weblm<=""><th>server</th></ip> | server       |
|      | >:8080/WebLM/LicenseServer". Note: The DD license file is installed on thi                                          | s WebLM.     |
|      | For example "http//:30.1.1.15:8080/WebLM/LicenseServer".                                                            |              |
|      | • Grammar computability: From the drop down list, select the ASR server which                                       | will be used |
|      | to process the voice recognition. For example, the "IBM" is used in this config                                     | uration.     |
|      |                                                                                                    |              |
|      | Retain the default values for all other fields.                                                                     |              |
|      |                                                                                                    |              |
|      | Click Next.                                                                                                    |              |
|      |                                                                                                    |              |
|      |                                                                                                    |              |
|      | Platform Details                                                                                                    |              |
|      | Set platform-specific details for the application.                                                                  |              |
|      |                                                                                                    |              |
|      |                                                                                                    |              |
|      | Target platform                                                                                                    |              |
|      | Platform: Voice Portal                                                                                              |              |
|      | Servlet container: Apache Tomcat                                                                                    |              |
|      | License server LIRT: http://30.1.1.15/8080/WebLM/LicenseServer                                                      |              |
|      |                                                                                                    |              |
|      | Speech                                                                                                    |              |
|      | Grammar compatability: IBM                                                                                          |              |
|      | Grammar caching: none 👻                                                                                             |              |
|      | Enable Speech Synthesis Markup Language (SSML) generation in project prompts.                                       |              |
|      |                                                                                                    |              |
|      | Proxy settings                                                                                                    |              |
|      |                                                                                                    |              |
|      | bypass proxy server for local addresses.                                                                            |              |
|      | HTTP proxy host address:                                                                                            |              |
|      | HTTP proxy host port:                                                                                               |              |
|      |                                                                                                    |              |
|      |                                                                                                    |              |
|      |                                                                                                    |              |
|      | < Back Next > Finish Cancel                                                                                         |              |
|      |                                                                                                    |              |
|      |                                                                                                    |              |

| Step | Description                                                                                                    |
|------|----------------------------------------------------------------------------------------------------|
| 4.   | The <b>Options</b> screen appears. For the testing, the JAR file is used to deploy the DD project class files. Verify that the <b>Jar file</b> is selected on the <b>Options</b> form. Retain the default values for all other fields. Click <b>Next</b> . |
|      |                                                                                                    |
|      | Options                                                                                                    |
|      | Select options for deployment.                                                                                                    |
|      | Actions                                                                                                    |
|      | Regenerate applications                                                                                                    |
|      | M Rebuild applications                                                                                                    |
|      | Packaging<br>Depley preject class files as:                                                                                                    |
|      | • JAR file                                                                                                    |
|      | C class files                                                                                                    |
|      | Include source code                                                                                                    |
|      | Include project meta files                                                                                                    |
|      | Reusable Modules                                                                                                    |
|      |                                                                                                    |
|      |                                                                                                    |
|      | < Back Next > Finish Cancel                                                                                                    |
|      |                                                                                                    |

| Step | Description                                                                                       |                                       |                                                                      |  |  |  |  |
|------|---------------------------------------------------------------------------------------------------|---------------------------------------|----------------------------------------------------------------------|--|--|--|--|
| 5.   | The Configure web applicat                                                                        | tion descriptor scre                  | en appears, review the settings and click <b>Finish</b>              |  |  |  |  |
|      | to export the project.                                                                            | 1                                     |                                                                      |  |  |  |  |
|      | to export the project.                                                                            |                                       |                                                                      |  |  |  |  |
|      | 75                                                                                                |                                       |                                                                      |  |  |  |  |
|      | <u>.</u>                                                                                          |                                       |                                                                      |  |  |  |  |
|      | Configure web application descriptor                                                              | tion for the treat platform for the . |                                                                      |  |  |  |  |
|      | Pen orm any rinai application descriptor coningura                                                | uon for the target platform for the : | elected project.                                                     |  |  |  |  |
|      |                                                                                                   |                                       |                                                                      |  |  |  |  |
|      | Application Servlets                                                                              |                                       |                                                                      |  |  |  |  |
|      | General                                                                                           |                                       |                                                                      |  |  |  |  |
|      | ✓ Use container default                                                                           |                                       |                                                                      |  |  |  |  |
|      | Session timeout:                                                                                  |                                       |                                                                      |  |  |  |  |
|      | Parameters                                                                                        |                                       | 1                                                                    |  |  |  |  |
|      | Name                                                                                              | Value                                 | Description                                                          |  |  |  |  |
|      | sage.startlanguage                                                                                | english                               | The starting language for the application.                           |  |  |  |  |
|      | sage.general.project.useproxy<br>sage.general.project.proxyhost                                   | false                                 | Use Proxy for HTTP<br>Proxy Host Address                             |  |  |  |  |
|      | sage.general.project.proxyport                                                                    |                                       | Proxy Host Port                                                      |  |  |  |  |
|      | sage.general.project.bypassforlocalhost                                                           | false<br>http://30.1.1.15:8080/Webl   | By pass proxy server for local addresses                             |  |  |  |  |
|      | runtime-ASR                                                                                       | IBM                                   | Runtime ASR {SRGS Nuance ScanSoft IBM}, Note Nuance is Nuance 8      |  |  |  |  |
|      | runtime-SSML                                                                                      | false                                 | Runtime SSML Generation {true false} - "true" enables SSML generatio |  |  |  |  |
|      | runtime-Platform                                                                                  | Voice Portal                          | Runtime Platform {Desktop Voice Porta  Other IR}                     |  |  |  |  |
|      | dd.ds.BONStoreDirectory                                                                           | com.microsoft.idbc.salserver          | Datasource information                                               |  |  |  |  |
|      |                                                                                                   |                                       |                                                                      |  |  |  |  |
|      |                                                                                                   |                                       |                                                                      |  |  |  |  |
|      |                                                                                                   |                                       | Add Edit Delete                                                      |  |  |  |  |
|      |                                                                                                   |                                       |                                                                      |  |  |  |  |
|      |                                                                                                   |                                       |                                                                      |  |  |  |  |
|      |                                                                                                   |                                       |                                                                      |  |  |  |  |
|      |                                                                                                   |                                       |                                                                      |  |  |  |  |
|      |                                                                                                   |                                       | < Back Next > Finish Cancel                                          |  |  |  |  |
|      |                                                                                                   |                                       |                                                                      |  |  |  |  |
|      |                                                                                                   |                                       |                                                                      |  |  |  |  |
| 6.   | The resulting Speech Applica                                                                      | ation must be copied                  | to the Application server. To do this, perform                       |  |  |  |  |
|      | the following:                                                                                    | 1                                     |                                                                      |  |  |  |  |
|      | the following.                                                                                    |                                       |                                                                      |  |  |  |  |
|      |                                                                                                   |                                       |                                                                      |  |  |  |  |
|      | 1. The DD creates a new <b>BONStoreDirectory.war</b> file under the <b>C:\tmp</b> directory which |                                       |                                                                      |  |  |  |  |
|      | was administered in S                                                                             | Step 2.                               |                                                                      |  |  |  |  |
|      | 2 Copy the <b>BONStore</b>                                                                        | <b>Directory.war</b> file to          | o the Application server under " <anache< th=""></anache<>           |  |  |  |  |
|      | Z. Copy the Bortotore                                                                             | annal" Noto The                       | Anacha Tomast Hamas is the noth to the                               |  |  |  |  |
|      | I omcat Home>/ wer                                                                                | <b>Dapps</b> / . Note: The            | <apache 1="" home="" omcat=""> is the path to the</apache>           |  |  |  |  |
|      | Apache Tomcat home                                                                                | e directory. The defa                 | ult <b><apache b="" home<="" tomcat="">&gt; path is:</apache></b>    |  |  |  |  |
|      | "C·\Program Files\A                                                                               | nache Software Fo                     | undation\Tomcat 5 0"                                                 |  |  |  |  |
|      |                                                                                                   | ipache Soltware Pe                    |                                                                      |  |  |  |  |
|      | 3. When the copy is don                                                                           | e, restart the Tomca                  | t server engine. The application is ready to run.                    |  |  |  |  |
|      | Use the VPMS Add A                                                                                | Application page. de                  | escribed in Section 4. Steps12 and 13. to add the                    |  |  |  |  |
|      | comple application on                                                                             | the VD                                |                                                                      |  |  |  |  |
|      | sample application of                                                                             |                                       |                                                                      |  |  |  |  |
|      |                                                                                                   |                                       |                                                                      |  |  |  |  |

## 6. Verification Steps

This section provides the tests that may be used to verify the proper VP configuration:

| Step | Descriptio                                                                     | n                                                                                         |             |       |                |                |                  |                     |   |
|------|--------------------------------------------------------------------------------|-------------------------------------------------------------------------------------------|-------------|-------|----------------|----------------|------------------|---------------------|---|
| 1.   | Verify MPP stations register to the Avava Communication Manager via the C-LAN. |                                                                                           |             |       |                |                |                  |                     |   |
| -    | Issue the <b>li</b>                                                            | Issue the list registered in-stations command from the Avava Communication Manager SAT to |             |       |                |                | 0                |                     |   |
|      |                                                                                |                                                                                           | 2220011     | 22200 | 16 administra  | nd in Costion  | 2 Store 5 or     | d C and na distant  | : |
|      | verify the s                                                                   | stations .                                                                                | 2220011 -   | 22200 | 16, administer | red in Section | 1 5, Steps 5 and | 1 6, are registered | m |
|      | Avaya Cor                                                                      | nmunica                                                                                   | ation Mana  | .ger. |                |                |                  |                     |   |
|      |                                                                                |                                                                                           |             |       |                |                |                  |                     |   |
|      |                                                                                |                                                                                           |             |       |                |                |                  |                     |   |
|      | list reg                                                                       | istered-                                                                                  | ip-stations | 3     |                |                |                  |                     |   |
|      |                                                                                |                                                                                           |             | REGIS | TERED IP STATT | IONS           |                  |                     |   |
|      |                                                                                |                                                                                           |             | REGIO |                | -0110          |                  |                     |   |
|      | Station                                                                        | Set                                                                                       | Product     | Prod  | Station        | Net Orig       | Gatekeeper       | TCP                 |   |
|      | Ext                                                                            | Туре                                                                                      | ID          | Rel   | IP Address     | Rgn Port       | IP Address       | Skt                 |   |
|      | 301                                                                            | 4612                                                                                      | IP_Phone    | 1.800 | 30.1.1.199     | 1              | 30.1.1.4         | У                   |   |
|      | 2220011                                                                        | 7434ND                                                                                    | IP_API_A    | 3. 0  | 30.1.1.11      | 1              | 30.1.1.4         | У                   |   |
|      | 2220012                                                                        | 7434ND                                                                                    | IP_API_A    | 3. 0  | 30.1.1.11      | 1              | 30.1.1.4         | У                   |   |
|      | 2220013                                                                        | 7434ND                                                                                    | IP_API_A    | 3. 0  | 30.1.1.11      | 1              | 30.1.1.4         | У                   |   |
|      | 2220014                                                                        | 7434ND                                                                                    | IP_API_A    | 3. 0  | 30.1.1.11      | 1              | 30.1.1.4         | У                   |   |
|      | 2220015                                                                        | 7434ND                                                                                    | IP_API_A    | 3. 0  | 30.1.1.11      | 1              | 30.1.1.4         | Y                   |   |
|      | 2220016                                                                        | 1434ND                                                                                    | IP_API_A    | 3. 0  | 30.1.1.110     | 1              | 30.1.1.4         | Ŷ                   |   |
|      | 2222000                                                                        | 4625                                                                                      | IP_Phone    | 2.500 | 30.1.1.110     | 1              | 30.1.1.4         | Y<br>               |   |
|      | 3330010                                                                        | 4620                                                                                      | IP_PHONE    | 2.302 | 40 1 1 112     | 1              | 30.1.1.4         | y<br>V              |   |
|      | 33330010                                                                       | 4602+                                                                                     | IP_Phone    | 1 800 | 40.1.1.112     | 1              | 30.1.1.4         | y<br>V              |   |
|      | 5555001                                                                        | 10021                                                                                     | II_I IIOIIC | 1.000 | 10.1.1.111     | -              | 50.1.1.1         | 2                   |   |
|      |                                                                                |                                                                                           |             |       |                |                |                  |                     |   |
|      | -                                                                              |                                                                                           |             |       |                |                |                  |                     |   |

| Step | Description                                                                                                    |  |  |  |  |  |
|------|----------------------------------------------------------------------------------------------------|--|--|--|--|--|
| 2.   | From the VPMS, click on System Maintenance $\rightarrow$ System Monitor. Verify the status of the                                                                                                    |  |  |  |  |  |
|      | System Monitor as shown below:                                                                                                    |  |  |  |  |  |
|      | <ul> <li>Mode: Online</li> <li>State : Running</li> <li>Config: OK</li> <li>Call Capacity: The number of stations displayed is the same as the number of stations administered.</li> <li>Alarms: No alarms.</li> </ul> |  |  |  |  |  |
|      | 🗿 Voice Portal - Microsoft Internet Explorer 📃 🗖 🗙                                                                                                    |  |  |  |  |  |
|      | File Edit View Favorites Iools Help                                                                                                    |  |  |  |  |  |
|      | 🌀 Back 🔻 🕥 🖌 😰 🏠 🔎 Search 🤺 Favorites 🚱 🔗 🖌 🌺 🚍 🦓                                                                                                    |  |  |  |  |  |
|      | Address 🙆 https://30.1.1.12:8443/VoicePortal/faces/main.jsf                                                                                                    |  |  |  |  |  |
|      | Voice Portal                                                                                                    |  |  |  |  |  |
|      | AVAYA Management System                                                                                                    |  |  |  |  |  |
|      | Documentation Log Off                                                                                                    |  |  |  |  |  |
|      | Expand All   Collapse All You are here: <u>Home</u> > System Maintenance > System Monitor                                                                                                    |  |  |  |  |  |
|      | User Management<br>Users System Monitor (6/30/06 6:01:39 PM EDT)                                                                                                    |  |  |  |  |  |
|      | System Maintenance     System Monitor     Port Distribution     Log Viewer     Alarm Manager                                                                                                    |  |  |  |  |  |
|      | System Configuration     Applications     Last Poll: 6/30/06 6:01:37 PM EDT     ASS Servers                                                                                                    |  |  |  |  |  |
|      | Fault Settings     System Name     Mode  State     Config Restart Call Capacity Active Calls Calls Today Alarms       Global Settings     VPMS                                                                         |  |  |  |  |  |
|      | H.323 Connections mpps-hg Online Running OK No 6/6/64 0 0                                                                                                    |  |  |  |  |  |
|      | Report Data Summary 6/6/64 0 0                                                                                                    |  |  |  |  |  |
|      | SNMP Agent<br>SNMP Traps                                                                                                    |  |  |  |  |  |
|      | TTS Servers<br>VoIP Settings                                                                                                    |  |  |  |  |  |
|      | ▼ Reports<br>Application ▼ Refresh Help                                                                                                    |  |  |  |  |  |
|      | 😂 🔂 Local intranet                                                                                                    |  |  |  |  |  |
|      |                                                                                                    |  |  |  |  |  |
| 3.   | Verify the initial TTS speech is heard.                                                                                                    |  |  |  |  |  |
|      | Place a call to the hunt group number.                                                                                                    |  |  |  |  |  |
|      | Verify the "Welcome to the BONStore's account information center" and "Please enter your                                                                                                    |  |  |  |  |  |
|      | account number" are heard.                                                                                                    |  |  |  |  |  |
| 4.   | Verify touch tone input is successfully processed.                                                                                                    |  |  |  |  |  |
|      | Place a call to the hunt group number. After prompted to enter the account number, press "2201"                                                                                                    |  |  |  |  |  |
|      | on the touch tone key pad.                                                                                                    |  |  |  |  |  |
|      | Verify the account number and account balance are heard.                                                                                                    |  |  |  |  |  |
| 5.   | Verify voice input is successfully processed.                                                                                                    |  |  |  |  |  |
|      | Place a call to the hunt group number. After prompted to enter the account number, say "2201".                                                                                                    |  |  |  |  |  |
|      | Verify the account number and account balance are heard.                                                                                                    |  |  |  |  |  |
| L    | •                                                                                                    |  |  |  |  |  |

| Step | Description                                                                                                    |
|------|----------------------------------------------------------------------------------------------------|
| 6.   | Verify "no input" is detected when caller does not enter the account number.<br>Place a call to the hunt group and do not speak or press any touch tone key.                                                          |
|      | Verify "no input" is heard.                                                                                                    |
| 7.   | Verify "no match" is detected when caller enter less than 4 digits.<br>Place a call to the hunt group and only say two digits.<br>Verify "no match" is heard.                                                         |
| 8.   | Verify MPP can recover from the C-LAN connection failure.<br>Disconnect C-LAN and reconnect C-LAN.<br>Verify after C-LAN is reconnected, all IP stations are re-registered.<br>Repeat Steps 3 - 5 to verify the call. |

# 7. Conclusion

These Application Notes demonstrate how to provision the Avaya Voice Portal with Avaya Communication Manager to interact with the IBM TTS and ASR applications. These Application Notes also provides steps necessary to develop a sample speech application. The sample application was used to verify the Voice Portal configuration.

## 8. Additional References

The following documents can be found at <u>http://support.avaya.com</u>:

- [1] Administrator's Guide for Avaya Communication Manager, Issue 2, May 2006; Doc ID: 03-300509
- [2] "Administering Avaya Voice Portal 3.0.1", April 2006
- [3] "Avaya Dialog Designer Developer's Guide", Issue 1, August 2005

#### ©2006 Avaya Inc. All Rights Reserved.

Avaya and the Avaya Logo are trademarks of Avaya Inc. All trademarks identified by B and TM are registered trademarks or trademarks, respectively, of Avaya Inc. All other trademarks are the property of their respective owners. The information provided in these Application Notes is subject to change without notice. The configurations, technical data, and recommendations provided in these Application Notes are believed to be accurate and dependable, but are presented without express or implied warranty. Users are responsible for their application of any products specified in these Application Notes.

Please e-mail any questions or comments pertaining to these Application Notes along with the full title name and filename, located in the lower right corner, directly to the Avaya Solution & Interoperability Test Lab at <u>interoplabnotes@list.avaya.com</u>